#### AEC-6646B

Fanless Embedded Controller

Intel<sup>®</sup> Core<sup>™</sup> H61 Chipset

2 Gigabit Ethernet

6 USB2.0, 4 COM

1 Mini Card

1 VGA, 2 HDMI

AEC-6646B Manual 1st Ed. January 14<sup>th</sup>, 2014

## **Copyright Notice**

This document is copyrighted, 2014. All rights are reserved. The original manufacturer reserves the right to make improvements to the products described in this manual at any time without notice.

No part of this manual may be reproduced, copied, translated, or transmitted in any form or by any means without the prior written permission of the original manufacturer. Information provided in this manual is intended to be accurate and reliable. However, the original manufacturer assumes no responsibility for its use, or for any infringements upon the rights of third parties that may result from its use.

The material in this document is for product information only and is subject to change without notice. While reasonable efforts have been made in the preparation of this document to assure its accuracy, AAEON assumes no liabilities resulting from errors or omissions in this document, or from the use of the information contained herein.

AAEON reserves the right to make changes in the product design without notice to its users.

# Acknowledgments

All other products' name or trademarks are properties of their respective owners.

- AMI is a trademark of American Megatrends Inc.
- CFast<sup>™</sup> is a trademark of the CompactFlash Association.
- Microsoft Windows<sup>®</sup> is a registered trademark of Microsoft Corp.
- Intel<sup>®</sup>, Core<sup>™</sup> are trademarks of Intel Corporation.
- PC/AT, PS/2, and VGA are trademarks of International Business Machines Corporation.

All other product names or trademarks are properties of their respective owners.

# Packing List

Before you begin operating the product, please make sure that the following materials are enclosed:

- 1 AEC-6646B BareBone
- 2 Wallmount Brackets
- 1 Screw Package
- DVD-ROM for manual (in PDF format) and drivers

If any of these items should be missing or damaged, please contact your distributor or sales representative immediately.

# Safety & Warranty

- 1. Read these safety instructions carefully.
- 2. Keep this user's manual for later reference.
- 3. Disconnect this equipment from any AC outlet before cleaning. Do not use liquid or spray detergents for cleaning. Use a damp cloth.
- 4. For pluggable equipment, the power outlet must be installed near the equipment and must be easily accessible.
- 5. Keep this equipment away from humidity.
- 6. Put this equipment on a firm surface during installation. Dropping it or letting it fall could cause damage.
- 7. The openings on the enclosure are for air convection. Protect the equipment from overheating. DO NOT COVER THE OPENINGS.
- 8. Make sure the voltage of the power source is correct before connecting the equipment to the power outlet.
- 9. Position the power cord so that people cannot step on it. Do not place anything over the power cord.
- 10. All cautions and warnings on the equipment should be noted.
- 11. If the equipment is not used for a long time, disconnect it from the power source to avoid damage by transient over-voltage.
- 12. Never pour any liquid into an opening. This could cause fire or electrical shock.
- 13. Never open the equipment. For safety reasons, only qualified service personnel should open the equipment.
- 14. If any of the following situations arises, get the equipment checked by service personnel:
  - a. The power cord or plug is damaged.
  - b. Liquid has penetrated into the equipment.
  - c. The equipment has been exposed to moisture.

#### Embedded Controller

- d. The equipment does not work well, or you cannot get it to work according to the user's manual.
- e. The equipment has been dropped and damaged.
- f. The equipment has obvious signs of breakage.
- DO NOT LEAVE THIS EQUIPMENT IN AN ENVIRONMENT WHERE THE STORAGE TEMPERATURE IS BELOW 0°C (32°F) OR ABOVE 40°C (104°F). IT MAY DAMAGE THE EQUIPMENT.

### FCC

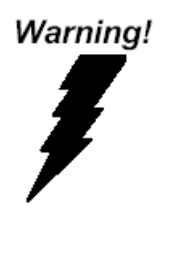

This device complies with Part 15 FCC Rules. Operation is subject to the following two conditions: (1) this device may not cause harmful interference, and (2) this device must accept any interference received including interference that may cause undesired operation.

#### Caution:

There is a danger of explosion if the battery is incorrectly replaced. Replace only with the same or equivalent type recommended by the manufacturer. Dispose of used batteries according to the manufacturer's instructions and your local government's recycling or disposal directives.

#### **Embedded Controller**

#### A E C - 6 6 4 6 B

#### Below Table for China RoHS Requirements 产品中有毒有害物质或元素名称及含量

#### **AAEON Boxer/ Industrial System**

|            |      |      | 有毒   | 有害物质或    | 或元素   |        |  |
|------------|------|------|------|----------|-------|--------|--|
| 部件名称       | 铅    | 汞    | 镉    | 六价铬      | 多溴联苯  | 多溴二苯醚  |  |
|            | (Pb) | (Hg) | (Cd) | (Cr(VI)) | (PBB) | (PBDE) |  |
| 印刷电路板      |      |      |      |          |       |        |  |
| 及其电子组件     |      |      |      |          | 0     | 0      |  |
| 外部信号       | ~    |      |      |          | 0     | 0      |  |
| 连接器及线材     | ^    |      |      |          |       | 0      |  |
| 外壳         | ×    | 0    | 0    | 0        | 0     | 0      |  |
| 中央处理器      | ~    |      |      |          | 0     | 0      |  |
| 与内存        | ^    | 0    | 0    |          | 0     | 0      |  |
| 硬盘         | ×    | 0    | 0    | 0        | 0     | 0      |  |
| 电源         | ×    | 0    | 0    | 0        | 0     | 0      |  |
|            |      |      |      |          |       |        |  |
|            |      |      |      |          |       |        |  |
|            |      |      |      |          |       |        |  |
|            |      |      |      |          |       |        |  |
| O: 表示该有毒有害 | 物质在  | 该部件周 | 所有均质 | 材料中的     | 含量均在  |        |  |

SJ/T 11363-2006 标准规定的限量要求以下。

X:表示该有毒有害物质至少在该部件的某一均质材料中的含量超出 SJ/T 11363-2006 标准规定的限量要求。

备注:

一、此产品所标示之环保使用期限,系指在一般正常使用状况下。

二、上述部件物质中央处理器、内存、硬盘、电源为选购品。

# Contents

| Chapter | 1   | General Information                             |       |
|---------|-----|-------------------------------------------------|-------|
|         | 1.1 | Introduction                                    | . 1-2 |
|         | 1.2 | Features                                        | 1-3   |
|         | 1.3 | Specifications                                  | 1-4   |
| Chapter | 2   | Hardware Installation                           |       |
|         | 2.1 | Dimension & Connectors of AEC-6646B             | 2-2   |
|         | 2.2 | Connectors and Jumpers of the Main Board        | 2-4   |
|         | 2.3 | List of Jumpers                                 | 2-6   |
|         | 2.4 | List of Connectors                              | 2-7   |
|         | 2.5 | Setting Jumpers                                 | 2-9   |
|         | 2.6 | Clear CMOS (CLRTC1)                             | 2-10  |
|         | 2.7 | AT/ATX Mode Selection (J4)                      | 2-10  |
|         | 2.8 | COM1 Ring/+5V/+12V Selection (J5)               | 2-10  |
|         | 2.9 | On board COM RS232/RS422/RS485 Serial Port      |       |
|         | Co  | nnector (COM1)                                  | 2-10  |
|         | 2.1 | 0 COM Serial Port Connector (COM2 ~ COM4)       | 2-11  |
|         | 2.1 | 1 PS/2 Keyboard/Mouse Connector with Dock USB 2 | 2.0   |
|         | Co  | nnector (CON19)                                 | 2-11  |
|         | 2.1 | 2 1000Base-T Ethernet Connector with Dock USB 2 | .0    |
|         | Co  | nnector (CON17/CON18)                           | 2-12  |
|         | 2.1 | 3 Front Panel Connector (F_PANEL)               | 2-13  |
|         | 2.1 | 4 SATA Power Connector (PWR1)                   | 2-13  |
|         | 2.1 | 5 BIOS Programmable Connector (SPI)             | 2-13  |

| 2.16 Hard Disk Drive (HDD) Installation2-14 |
|---------------------------------------------|
| 2.17 CPU Installation2-16                   |
| 2.18 Memory Card Installation2-19           |
| 2.19 Wallmount Kit Installation 2-21        |
| Chapter 3 AMI BIOS Setup                    |
| 3.1 System Test and Initialization          |
| 3.2 AMI BIOS Setup 3-3                      |
| Chapter 4 Driver Installation               |
| 4.1 Installation 4-3                        |
| Appendix A Programming The Watchdog Timer   |
| A.1 Watchdog Timer Initial ProgramA-2       |
| Appendix B I/O Information                  |
| B.1 I/O Address MapB-2                      |
| B.2 Memory Address MapB-4                   |
| B.3 IRQ Mapping ChartB-5                    |
| B.4 DMA Channel AssignmentsB-7              |
| Appendix C AHCI Settings                    |

| C.1 Setting AHCI C- | -2 |
|---------------------|----|
|---------------------|----|

# Chapter

# General Information

Chapter 1 General Information 1-1

#### **1.1 Introduction**

The newest Boxer series AEC-6646B has been introduced by AAEON and it utilizes Intel® Ivy Bridge Desktop LGA1155 socket CPU (Maximum 65w) Processor. This condensed Embedded Controller is a fanless controller which can be compatible with the latest Intel<sup>®</sup> processor and chipset. The cutting-edge technology has been equipped to the AEC-6646B to satisfy the versatile demands of Factory Automation, Data processing, Fleet management, and Data management.

The AEC-6646B offers low power consumption system that while operating temperatures ranging from 0° to 40°C. The AEC-6646B is a standalone high performance controller designed for long-life operation and with high reliability. It can replace traditional methods and become the mainstream controller for the Industrial Automation market. If you are looking for a multifunctional embedded controller, the AEC-6646B is definitely your best choice to fit into your vital applications.

#### 1.2 Features

- Intel® Ivy Bridge Desktop LGA1155 socket CPU (Maximum 65w) Processor
- Intel<sup>®</sup> H61 Chipset
- COM x 4, USB2.0 x 6
- VGA x 1, HDMI x 2
- Gigabit Ethernet x 2
- 2.5" SATA Hard Disk Drive Bay
- Fanless Operation

#### **1.3 Specifications**

| CPU           |             | Intel® Ivy Bridge Desktop LGA1155<br>socket CPU (Maximum 65w)<br>Support such as:<br>1. Intel (R) Pentium (R) CPU G540 @<br>2.50GHz<br>2. Intel (R) Pentium (R) CPU G850 @<br>2.90GHz<br>3. Intel® Core™ i3-2120 Processor<br>(3M Cache, 3.30 GHz)<br>4. Intel® Core™ i3-3220 Processor<br>(3M Cache, 3.10 GHz) |
|---------------|-------------|----------------------------------------------------------------------------------------------------|
| Chipset       |             | Intel <sup>®</sup> H61                                                                                                    |
| System Memory |             | 204-pin DDR3 SODIMM 1333/1066<br>SODIMM x 2, Max. 16GB                                                                                                    |
| Dicploy       | VGA         | DB-15 x 1                                                                                                    |
| Display       | DVI         |                                                                                                    |
| Internace     | HDMI        | 2                                                                                                    |
| Storage       | SSD         | —                                                                                                    |
| Device        | HDD         | 2.5" SATA Hard Disk Drive Bay x 1                                                                                                    |
|               | LAN         | Gigabit Ethernet                                                                                                    |
| Network       | Wireless    | Optional Wi-Fi/Bluetooth kit (Factory<br>Installed)                                                                                                    |
|               | USB Host    | USB2.0 x 6                                                                                                    |
| Deer 1/O      | Audio       | Mic-in/ Line-out/ Line-in                                                                                                    |
|               | Serial Port | rs422/rs485/rs232 x 1, rs232 x 3                                                                                                    |
|               | Others      | Power input x 1, Power Button x 1                                                                                                    |
| Front I/O     | USB Host    |                                                                                                    |

#### Embedded Controller

|                       | LAN         | —                                                                                                    |  |  |  |  |
|-----------------------|-------------|----------------------------------------------------------------------------------------------------|--|--|--|--|
|                       | Serial Port | —                                                                                                    |  |  |  |  |
|                       | Others      | SMA Antenna hole x 2                                                                                    |  |  |  |  |
| Expansion             | Mini Card   | 1                                                                                                    |  |  |  |  |
| Indicator             | Rear        | Power LED x 1, Hard Disk Drive active LED x 1                                                           |  |  |  |  |
|                       | Front       | —                                                                                                    |  |  |  |  |
| Power Requ            | irement     | Lockable DC jack x 1 for DC12V                                                                          |  |  |  |  |
| System Coo            | ling        | Passive                                                                                                 |  |  |  |  |
| Mounting              |             | Wallmount                                                                                               |  |  |  |  |
| Operating Temperature |             | 32°F ~ 104°F (0°C ~ 40°C)                                                                               |  |  |  |  |
| Storage Temperature   |             | 14°F ~ 140°F (-10°C ~ 60°C)                                                                             |  |  |  |  |
| Anti-Vibration        |             | 1g rms / 5~ 500Hz / operation – HDD                                                                     |  |  |  |  |
| Anti-Shock            |             | 20 G peak acceleration (11 msec.<br>duration)                                                           |  |  |  |  |
| Certification         | ЕМС         | CE/FCC Class A                                                                                          |  |  |  |  |
| Dimension             |             | 11.81" (W) x 3.05" (H) x 7.84" (D)<br>(300mm x 77.5mm x 190mm)                                          |  |  |  |  |
| Gross Weight          |             |                                                                                                    |  |  |  |  |
| OS Support            |             | Windows XP, Windows Embedded<br>Standard, Windows Embedded<br>Standard 7, Windows 7, Linux by<br>Fedora |  |  |  |  |

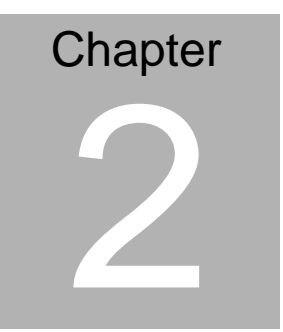

# Hardware Installation

Chapter 2 Hardware Installation 2-1

#### 2.1 Dimension & Connectors of AEC-6646B

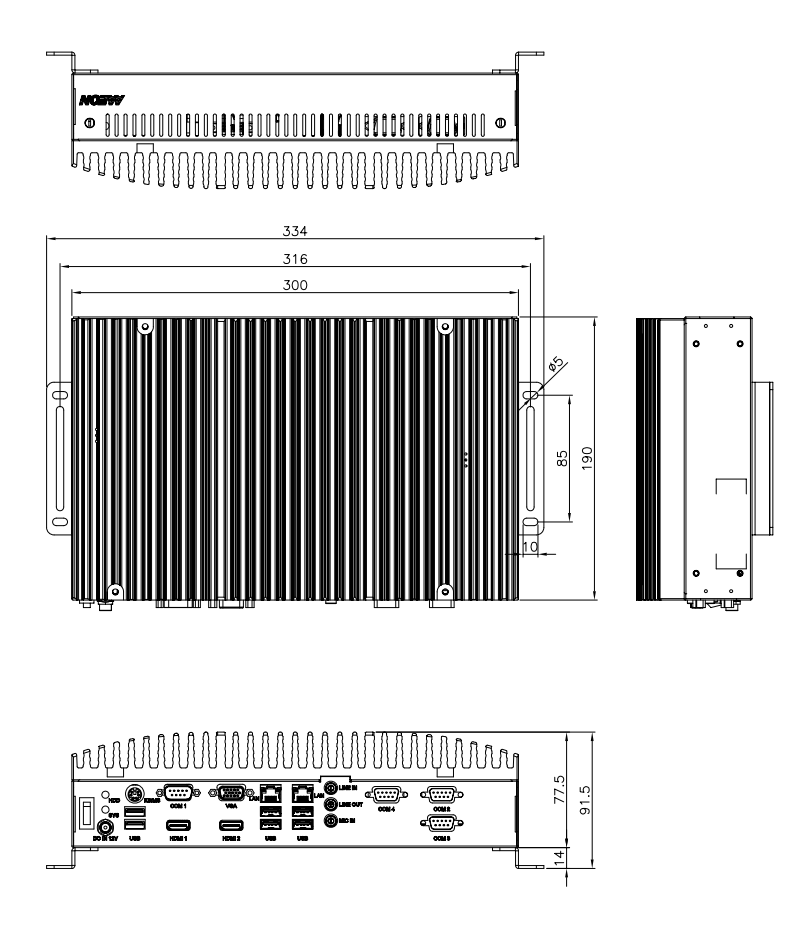

#### Chapter 2 Hardware Installation 2 - 2

Connectors on the front panel

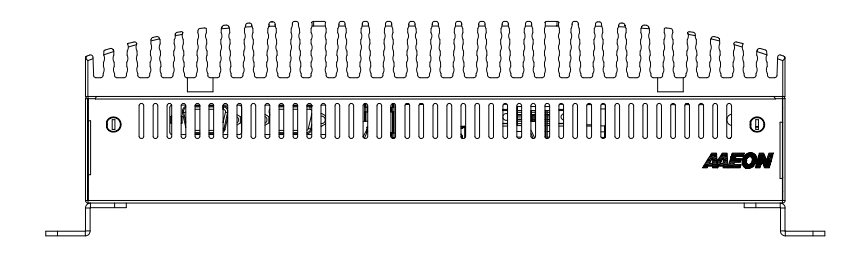

#### Connectors on the rear panel

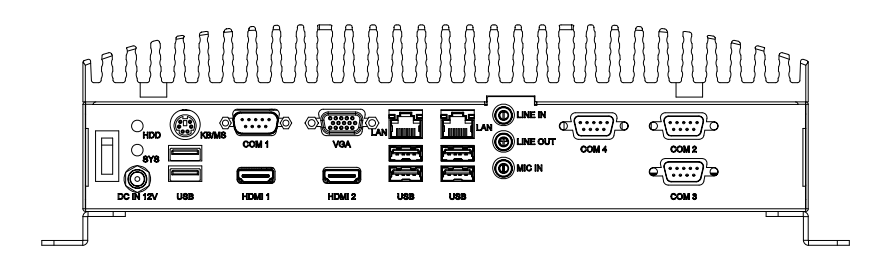

#### 2.2 Connectors and Jumpers of The Main Board

#### **Component Side**

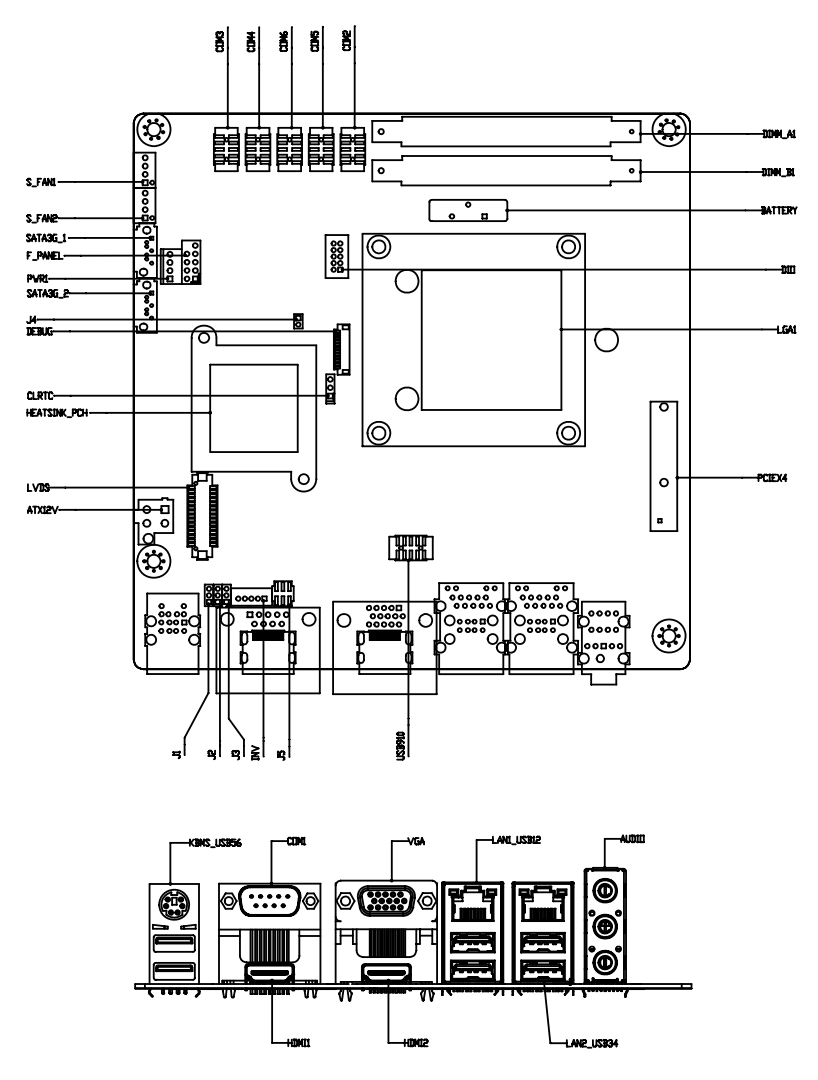

#### Solder Side

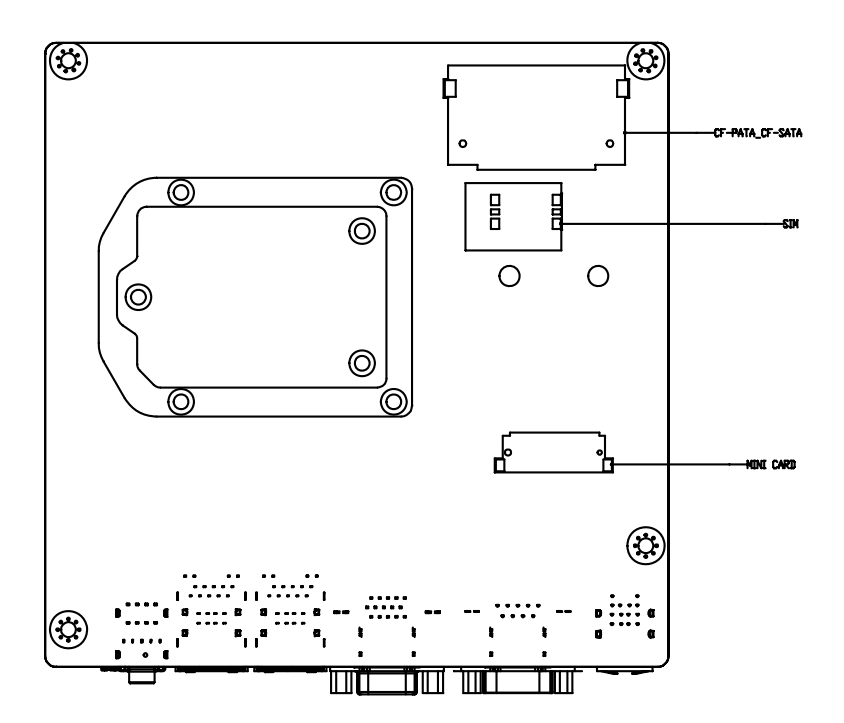

#### 2.3 List of Jumpers

The board has a number of jumpers that allow you to configure your system to suit your application.

The table below shows the function of each of the board's jumpers:

| Label  | Function                     |
|--------|------------------------------|
| CLRTC1 | Clear CMOS                   |
| J4     | AT/ATX mode Selection        |
| J5     | COM1 Ring/+5V/+12V Selection |

#### 2.4 List of Connectors

The board has a number of connectors that allow you to configure your system to suit your application. The table below shows the function of each board's connectors:

| Label    | Function                                     |
|----------|----------------------------------------------|
| ATX12V   | ATX 4P Power Connector                       |
| AUDIO1   | Audio jack Connector                         |
| BATTERY1 | RTC - Coin Battery Holder                    |
| COM1     | COM1 Connector                               |
| COM2     | COM2 Connector                               |
| COM3     | COM3 Connector                               |
| COM4     | COM4 Connector                               |
| CON14    | COM1 & HDMI Connector                        |
| CON17    | LAN1 and USB1/2 Connector                    |
| CON18    | LAN2 and USB3/4 Connector                    |
| CON19    | PS/2 KB&MS and USB5/6 Connector              |
| CON2     | D-Sub15_VGA Connector with HDMI<br>Connector |
| CON3     | mini PCI-E Slot                              |
| DIMM_A1  | DIMM1 Slot                                   |
| DIMM_B1  | DIMM2 Slot                                   |
| F_PANEL  | Front Panel Connector                        |
| LGA1     | CPU Socket - LGA-1155P                       |
| PWR1     | SATA Power Connector                         |
| SATA1    | SATA II Connector                            |

Chapter 2 Hardware Installation 2 - 7

|  | E | m | b | e | d | d | е | d | С | 0 | n | tr | 0 | Π | er | • |
|--|---|---|---|---|---|---|---|---|---|---|---|----|---|---|----|---|
|--|---|---|---|---|---|---|---|---|---|---|---|----|---|---|----|---|

| SATA2 | SATA II Connector           |
|-------|-----------------------------|
| SIM1  | SIM Card Socket             |
| SPI   | BIOS Programmable Connector |
|       |                             |

#### 2.5 Setting Jumpers

You configure your card to match the needs of your application by setting jumpers. A jumper is the simplest kind of electric switch. It consists of two metal pins and a small metal clip (often protected by a plastic cover) that slides over the pins to connect them. To "close" a jumper you connect the pins with the clip.

To "open" a jumper you remove the clip. Sometimes a jumper will have three pins, labeled 1, 2 and 3. In this case you would connect either pins 1 and 2 or 2 and 3.

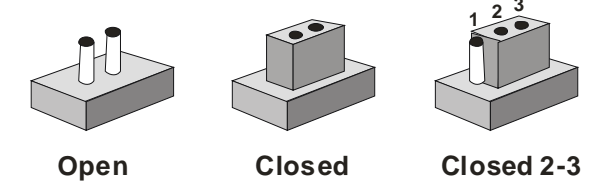

A pair of needle-nose pliers may be helpful when working with jumpers.

If you have any doubts about the best hardware configuration for your application, contact your local distributor or sales representative before you make any change.

Generally, you simply need a standard cable to make most connections.

#### 2.6 Clear CMOS (CLRTC1)

| CLRTC1 | Function            |
|--------|---------------------|
| 1-2    | Protected (Default) |
| 2-3    | Clear               |

#### 2.7 AT/ATX Mode Selection (J4)

| J4    | Function          |  |  |
|-------|-------------------|--|--|
| 1-2   | AT Mode (Default) |  |  |
| Empty | ATX Mode          |  |  |

#### 2.8 COM1 Ring/+5V/+12V Selection (J5)

| J5  | Function       |
|-----|----------------|
| 1-2 | +12V           |
| 3-4 | +5V            |
| 5-6 | Ring (Default) |

# 2.9 On board COM RS232/RS422/RS485 Serial Port Connector (COM1)

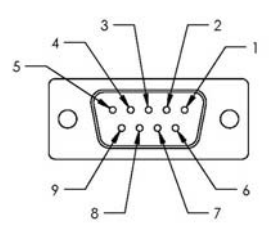

#### RS-232 Mode

| Pin | Signal | Pin | Signal |
|-----|--------|-----|--------|
| 1   | DCD    | 2   | RXD    |
| 3   | TXD    | 4   | DTR    |

Chapter 2 Hardware Installation 2 - 10

| 5 | GND | 6 | DSR |  |
|---|-----|---|-----|--|
| 7 | RTS | 8 | CTS |  |
| 9 | RI  |   |     |  |

RS-422 Mode

| Pin | Signal                       | Pin | Signal |
|-----|------------------------------|-----|--------|
| 1   | TXD-                         | 2   | RXD+   |
| 3   | TXD+                         | 4   | RXD-   |
| 5   | Ground                       | 6   | N/C    |
| 7   | N/C                          | 8   | N/C    |
| 9   | N/C / +5 Volt. / (+12 Volt.) |     |        |

#### RS-485 Mode

| Pin | Signal                       | Pin | Signal |
|-----|------------------------------|-----|--------|
| 1   | D-                           | 2   | N/C    |
| 3   | D+                           | 4   | N/C    |
| 5   | Ground                       | 6   | N/C    |
| 7   | N/C                          | 8   | N/C    |
| 9   | N/C / +5 Volt. / (+12 Volt.) |     |        |

#### 2.10 COM Serial Port Connector (COM2 ~ COM4)

| Pin | Signal | Pin | Signal |
|-----|--------|-----|--------|
| 1   | DCD    | 2   | RXD    |
| 3   | TXD    | 4   | DTR    |
| 5   | GND    | 6   | DSR    |
| 7   | RTS    | 8   | CTS    |
| 9   | RI     | 10  | (NC)   |

# 2.11 PS/2 Keyboard/Mouse Connector with Dock USB 2.0 Connector (CON19)

Chapter 2 Hardware Installation 2 - 11

| Pin | Signal   | Pin | Signal   |
|-----|----------|-----|----------|
| 1   | GND      | 2   | USB2_DP1 |
| 3   | USB2_DN1 | 4   | +5V      |
| 5   | GND      | 6   | USB2_DP2 |
| 7   | USB2_DN2 | 8   | +5V      |
| 9   | GND      | 10  | KB_DATA  |
| 11  | MS_DATA  | 12  | +5V      |
| 13  | KB_CLK   | 14  | MS_CLK   |
| 15  | GND      | 16  | GND      |
| 17  | GND      | 18  | GND      |

# 2.12 1000Base-T Ethernet Connector with Dock USB 2.0 Connector (CON17/CON18)

| Pin | Signal           | Pin | Signal            |
|-----|------------------|-----|-------------------|
| 1   | +5V              | 2   | USB2_DN2          |
| 3   | USB2_DP2         | 4   | GND               |
| 5   | +5V              | 6   | USB2_DN1          |
| 7   | USB2_DP1         | 8   | GND               |
| 9   | LAN_CTR          | 10  | LAN_MDI_DP0       |
| 11  | LAN_MDI_DN0      | 12  | LAN_MDI_DP1       |
| 13  | LAN_MDI_DN1      | 14  | LAN_MDI_DP2       |
| 15  | LAN_MDI_DN2      | 16  | LAN_MDI_DP3       |
| 17  | LAN_MDI_DN3      | 18  | GND               |
| 19  | LAN_LED_ACT      | 20  | LAN_LED_ACT#      |
| 21  | LAN_LED_LINK100# | 22  | LAN_LED_LINK1000# |

| E  | mbedded Controlle | er | A E C - 6 6 4 6 B |  |
|----|-------------------|----|-------------------|--|
|    |                   |    |                   |  |
| 23 | GND               | 24 | GND               |  |
| 25 | GND               | 26 | GND               |  |
| 27 | GND               | 28 | GND               |  |
| 29 | GND               | 30 | GND               |  |
|    |                   |    |                   |  |

#### 2.13 Front Panel Connector (F\_PANEL)

| Pin | Signal | Pin | Signal     |
|-----|--------|-----|------------|
| 1   | HDLED+ | 2   | PLED+      |
| 3   | HDLED- | 4   | PLED-      |
| 5   | GND    | 6   | PANSWH#    |
| 7   | HWRST# | 8   | GND        |
| 9   | (NC)   | 10  | (kill pin) |

#### 2.14 SATA Power Connector (PWR1)

| Pin | Signal |
|-----|--------|
| 1   | +5V    |
| 2   | GND    |
| 3   | GND    |
| 4   | +12V   |

#### 2.15 BIOS Programmable Connector (SPI)

| Pin | Signal   | Pin | Signal   |
|-----|----------|-----|----------|
| 1   | +V3.3SPI | 2   | GND      |
| 3   | SPI_CS#  | 4   | SPI_CLK  |
| 5   | SPI_MISO | 6   | SPI_MOSI |
| 7   | (NC)     | 8   | (NC)     |
|     |          |     |          |

Chapter 2 Hardware Installation 2 - 13

#### 2.16 Hard Disk Drive (HDD) Installation

Step 1: Unfasten the four screws of the AEC-6646B

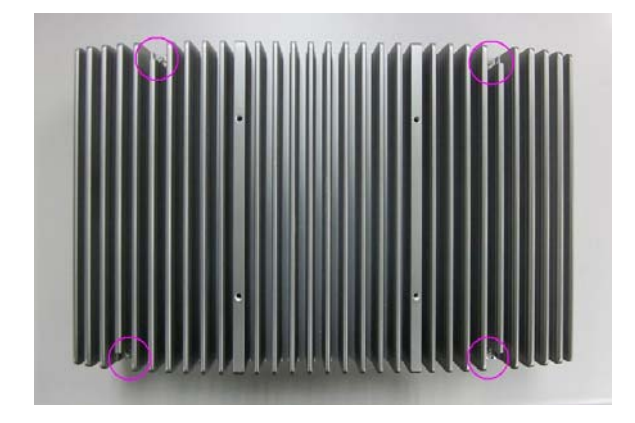

Step 2: Get the HDD and HDD Bracket ready. Fasten four shock washers to the HDD Bracket.

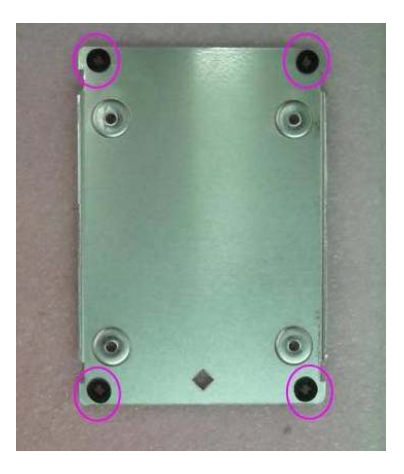

Chapter 2 Hardware Installation 2 - 14

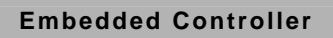

Step 3: Fasten the four screws to fix the HDD and HDD bracket

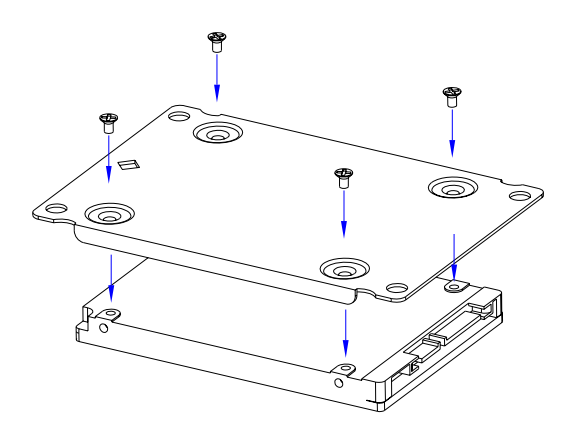

Step 4: Fasten the four screws to install the HDD and HDD Bracket to the chasis, then connect the SATA cable to the HDD.

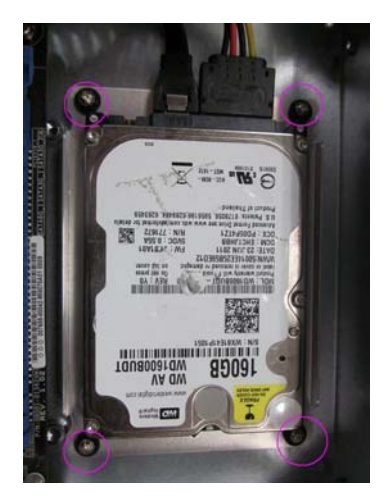

Step 5: Close the cover of the AEC-6646B and fasten the screws and copper cylinders.

#### 2.17 CPU Installation

Step 1: Unfasten the four screws of the AEC-6646B

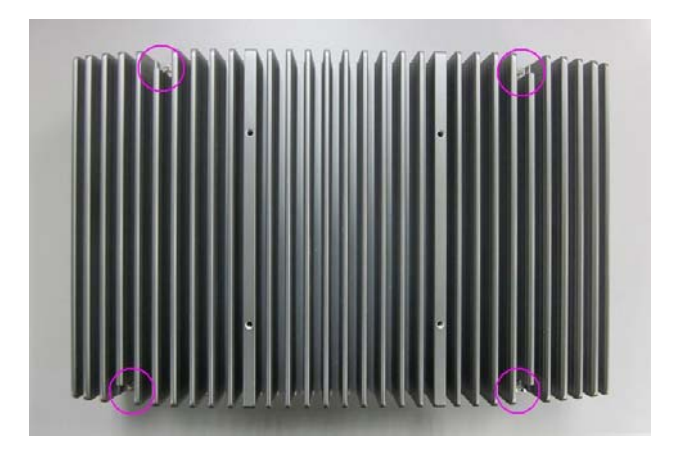

Step 2: Gently press down the latch on the side of the CPU socket and then lift it.

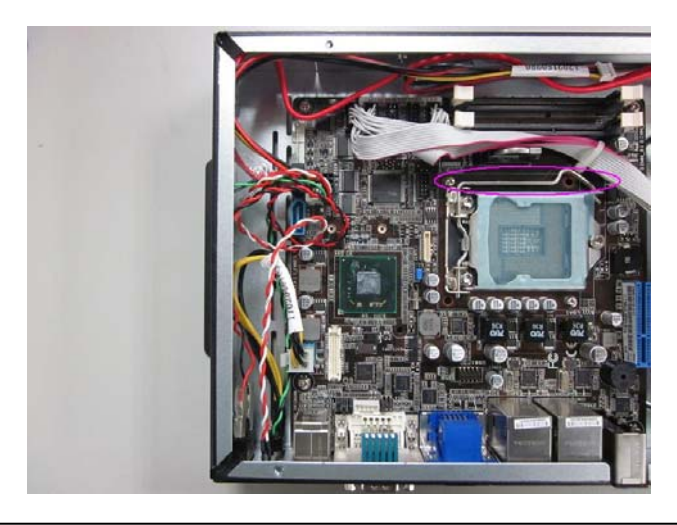

Chapter 2 Hardware Installation 2 - 16

#### Step 3: Open the CPU lid.

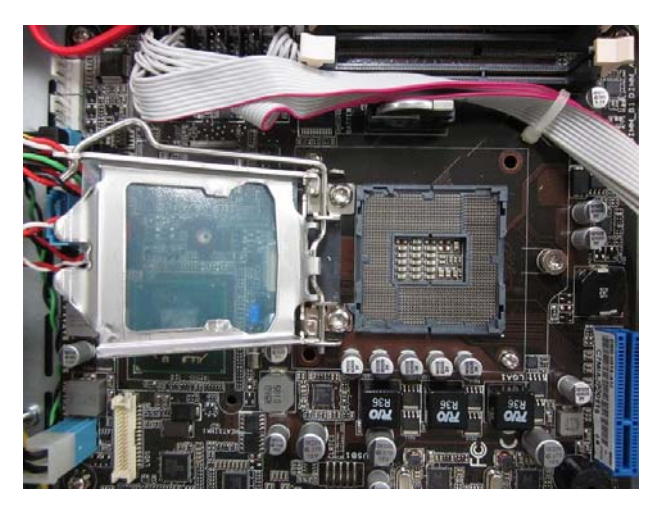

Step 4: Install the CPU. Orientate the CPU with socket and align the CPU notches with the socket alignment keys. Make sure the CPU is perfectly horizontal and then insert the CPU into the socket. After finishing the above procedures, close the CPU lid.

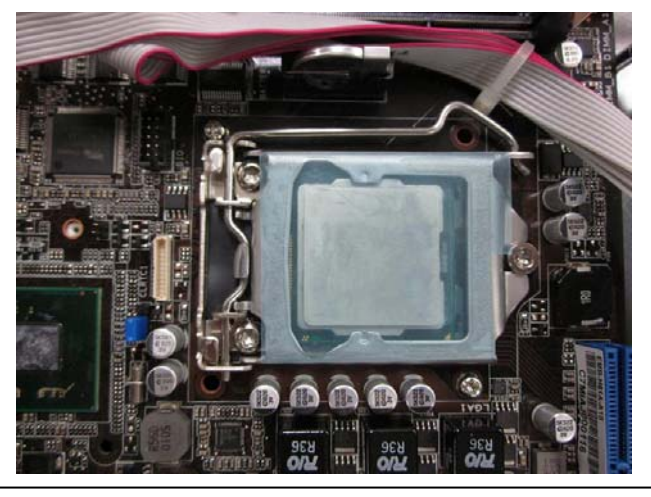

Chapter 2 Hardware Installation 2 - 17

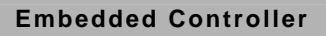

Step 5: Remove the protective Mylar slice from the CPU socket.

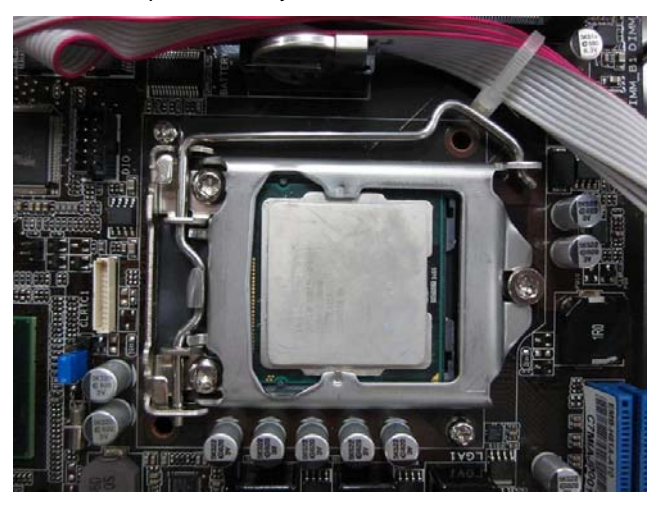

Step 6: Adhere the heat-spreading sheet (thermal pad) to the CPU surface.

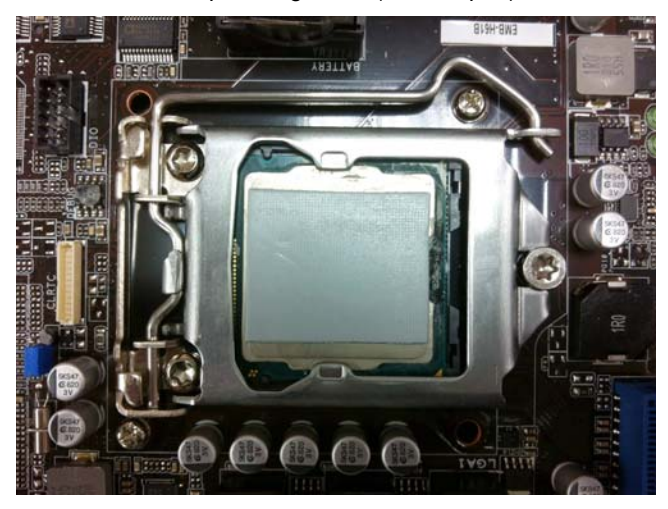

#### 2.18 Memory Card Installation

Step 1: Unfasten the four screws of the AEC-6646B

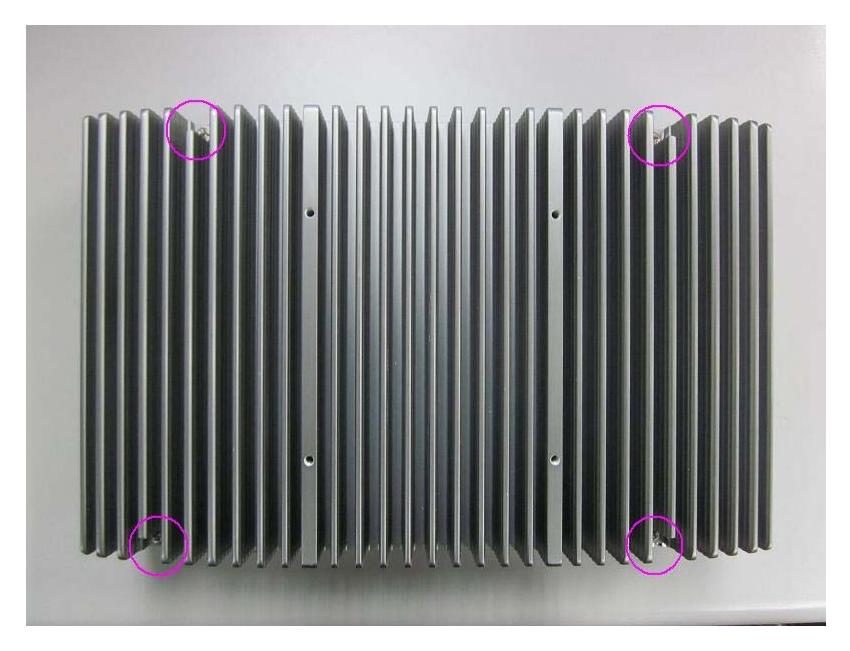

Step 2: Gently push down on the tabs on either side of the DIMM slot in tandem.

#### Embedded Controller

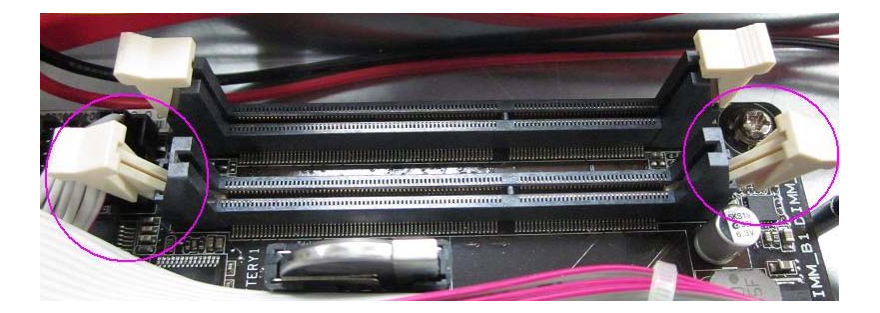

Step 3: Line up the pins and firmly (but not roughly) press on the outside of Memory Card to install.

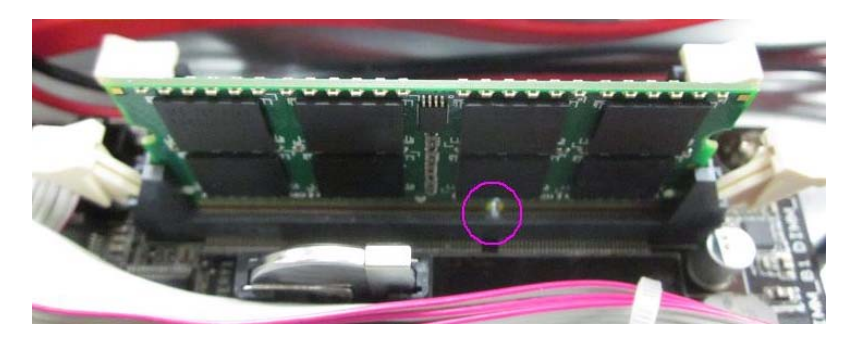

Step 4: Snap the DIMM slot tabs shut, locking the Memory Card in place.

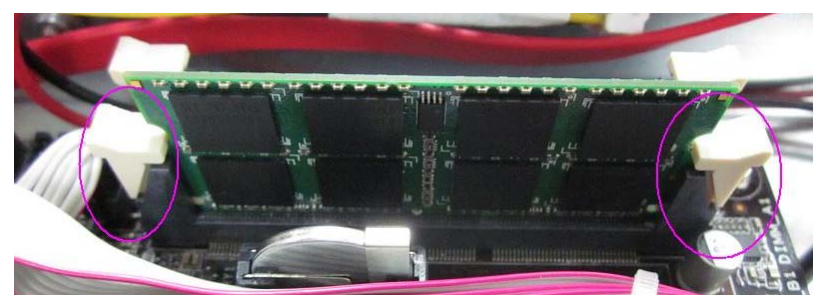

#### 2.19 Wallmount Kit Installation

Get the brackets ready and fasten appropriate four screws on each bracket. After fastening the two brackets on the bottom lid of AEC-6646B, the wallmount kit installation has been finished.

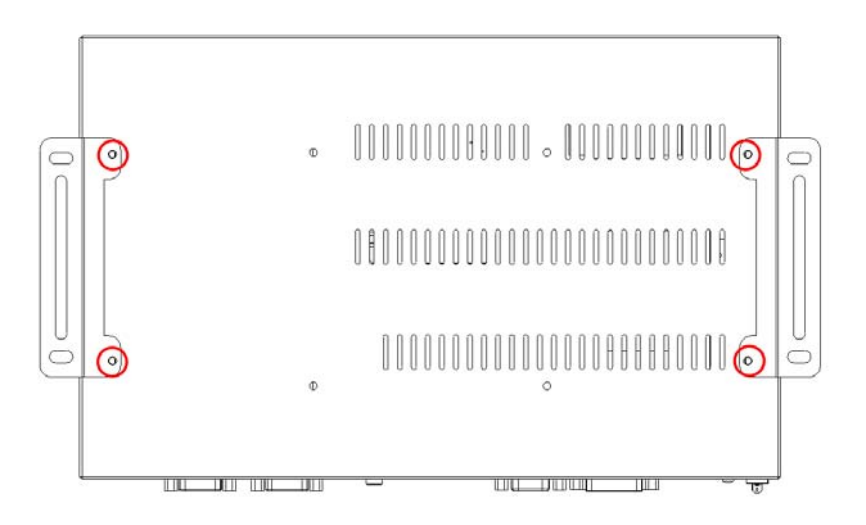

# Chapter 3

# AMI BIOS Setup
#### 3.1 System Test and linitialization

These routines test and initialize board hardware. If the routines encounter an error during the tests, you will either hear a few short beeps or see an error message on the screen. There are two kinds of errors: fatal and non-fatal. The system can usually continue the boot up sequence with non-fatal errors.

System configuration verification

These routines check the current system configuration stored in the CMOS memory and BIOS NVRAM. If system configuration is not found or system configuration data error is detected, system will load optimized default and re-boot with this default system configuration automatically.

There are four situations in which you will need to setup system configuration:

1. You are starting your system for the first time

- 2. You have changed the hardware attached to your system
- 3. The system configuration is reset by Clear-CMOS jumper
- 4. The CMOS memory has lost power and the configuration information has been erased.

The AEC-6646B CMOS memory has an integral lithium battery backup for data retention. You have to replace the battery when it finally runs down.

#### 3.2 AMI BIOS Setup

AMI BIOS ROM has a built-in Setup program that allows users to modify the basic system configuration. This type of information is stored in battery-backed CMOS RAM and BIOS NVRAM so that it retains the Setup information when the power is turned off.

Entering Setup

Power on the computer and press <Del>or <F2> immediately. This will allow you to enter Setup.

#### Main

Set the date, use tab to switch between date elements.

#### Advanced

Enable disable boot option for legacy network devices.

#### Chipset

Host bridge parameters.

#### Boot

Enables/disable quiet boot option.

#### Security

Set setup administrator password.

#### Save & Exit

Exit system setup after saving the changes.

# Setup Menu

# Setup submenu: Main

| Aptio Setup Uti<br>Main Advanced Chipset Boo              | lity – Copyright (C) 2011 America<br>t Security Save & Exit | n Megatrends, Inc.                                                                                                    |
|-----------------------------------------------------------|-------------------------------------------------------------|----------------------------------------------------------------------------------------------------|
| BIOS Information<br>AEC-6646 R1.2 (6646BM12) (12/16/2013) |                                                             | Set the Date. Use Tab to switch between Date elements.                                                                                                    |
| BIOS Vendor<br>Core Version<br>Compliancy                 | American Megatrends<br>4.6.5.3 x64<br>UEFI 2.3; PI 1.2      |                                                                                                    |
| System Date<br>System Time                                | [Fri 04/12/2013]<br>[13:29:24]                              |                                                                                                    |
| Access Level                                              | Administrator                                               |                                                                                                    |
|                                                           |                                                             | ++: Select Screen<br>11: Select Item<br>Enter: Select<br>+/-: Change Opt.<br>F1: General Help<br>F2: Previous Values<br>F3: Optimized Defaults<br>F4: Save & Exit<br>ESC: Exit |
|                                                           | 219. Copyright (C) 2011 American                            | Megatrends, Inc.                                                                                                    |

#### A E C - 6 6 4 6 B

#### Setup submenu: Advanced

| Aptio Setup Utility – Copyrig<br>Main Advanced Chipset Boot Security Sa                                                                                                    | nt (C) 2011 American Megatrends, Inc.<br>ave & Exit                                                                                                    |
|----------------------------------------------------------------------------------------------------|----------------------------------------------------------------------------------------------------|
| <ul> <li>ACPI Settings</li> <li>Trusted Computing</li> <li>S5 RTC Wake Settings</li> <li>CFU Configuration</li> <li>SATA Configuration</li> <li>USB Configuration</li> <li>F81866 Super IO Configuration</li> <li>F81866 H/W Monitor</li> </ul> | System ACPI Parameters.<br>++: Select Screen<br>T4: Select Item<br>Enter: Select<br>+/-: Change Opt,<br>F1: General Help<br>F2: Previous Values<br>F3: Optimized Defaults<br>F4: Save & Exit<br>ESC: Exit |
| Version 2.14.1219. Copyright                                                                                                    | (C) 2011 American Megatrends, Inc.                                                                                                    |

# **Trusted Computing**

| Aptio Setup Utilit<br>Advanced                   | y – Copyright (C) 2011 Ame | rican Megatrends, Inc.                                                                                                    |
|--------------------------------------------------|----------------------------|----------------------------------------------------------------------------------------------------|
| Configuration<br>Security Device Support         | [Disable]                  | Enables or Disables BIOS<br>support for security device.<br>O.S. will not show Security<br>Device. TCG FET protocol and                                           |
| Current Status Information<br>SUPPORT TURNED OFF |                            | INT1A interface will not be<br>available.                                                                                                    |
|                                                  |                            | ++: Select Screen<br>11: Select Item<br>Enter: Select<br>+/-: Change Opt.<br>F1: General Help<br>F2: Previous Values<br>F3: Optimized Defaults<br>F4: Save & Exit |
| Version 2.14.1219                                | . Copyright (C) 2011 Ameri | can Megatrends, Inc.                                                                                                    |

| Security Device                                                                      | Disable | Default |
|--------------------------------------------------------------------------------------|---------|---------|
| Support                                                                              | Enable  |         |
| Enables or Disables BIOS support for security device.                                |         |         |
| O.S. will not show Security Device. TCG EFI protocol and INT1A interface will not be |         |         |
| available.                                                                           |         |         |

# **ACPI Settings**

| Aptio Setu<br>Advanced | p Utility – Copyright (C) 2011 American | Megatrends, Inc.                                                                                                    |
|------------------------|-----------------------------------------|----------------------------------------------------------------------------------------------------|
| ACPI Settings          |                                         | Select ACPI sleep state the<br>system will enter when the                                                                                                    |
| ACPI Sleep State       |                                         | SUSPEND button is pressed.                                                                                                    |
|                        |                                         | <pre>++: Select Screen 14: Select Item Enter: Select +/-: Change Opt. F1: General Help F2: Previous Values F3: Optimized Defaults F4: Save &amp; Exit ESC: Exit</pre> |
| Version 2              | .14.1219. Copyrignt (C) 2011 American M | legatrends, inc.                                                                                                    |

| Suspend mode                                  | S1 only (CPU Stop Clock) |                                   |
|-----------------------------------------------|--------------------------|-----------------------------------|
|                                               | S3 only (Suspend to RAM) | Optimal Default, Failsafe Default |
| Select the ACPI state used for System Suspend |                          |                                   |

# S5 RTC Wake Settings

| Aptio Setup Utilit<br>Advanced | y – Copyright (C) 2011 A | merican Megatrends, Inc.                                                                                                    |
|--------------------------------|--------------------------|----------------------------------------------------------------------------------------------------|
| Wake system with Fixed Time    | [Disabled]               | Enable or disable System wake                                                                                                    |
| Wake system with Dynamic Time  | [Disəbled]               | System will wake on the<br>hr::min::sec specified                                                                                                    |
|                                |                          | <pre>++: Select Screen 11: Select Item Enter: Select +/-: Change Opt. F1: General Help F2: Previous Values F3: Optimized Defaults F4: Save &amp; Exit ESC: Exit</pre> |
| version 2.14.1215              | . copyrigni (C) 2011 Ame | rican megatrenus, inc.                                                                                                    |

| Aptio Setup Utility -<br>Advanced                                                                                               | Copyright (C) 2011 American                      | Megatrends, Inc.                                                                                                    |
|----------------------------------------------------------------------------------------------------|--------------------------------------------------|----------------------------------------------------------------------------------------------------|
| Hake system with Fixed Time<br>Hake up day<br>Hake up hour<br>Hake up minute<br>Hake up second<br>Hake system with Dynamic Time | [Enabled]<br>0<br>0<br>0<br>0<br>0<br>[Disabled] | Enable or disable System wake<br>on alarm event. When enabled,<br>System will wake on the<br>hr::min::sec specified                                                                       |
|                                                                                                    |                                                  | <pre>++: Select Screen 11: Select Item Enter: Select +/-: Change Opt. F1: General Help F2: Previous Values F3: Optimized Defaults F4: Save &amp; Exit E4: Save &amp; Exit ESC: Exit</pre> |
| Version 2.14.1219. Co                                                                                                    | pyright (C) 2011 American M                      | egatrends, Inc.                                                                                                    |

Chapter 3 AMI BIOS Setup 3-8

### Industrial Motherboard

| Aptio Setup Utility<br>Advanced                          | – Copyright (C) 2011 ( | American Megatrends, Inc.                                                                                                    |
|----------------------------------------------------------|------------------------|----------------------------------------------------------------------------------------------------|
| Wake system with Fixed Time                              | [Disabled]             | Enable or disable System wake                                                                                                    |
| Wake system with Dynamic Time<br>Wake up minute increase | [Enabled]<br>1         | System will weke on the<br>current time + Increase<br>minute(s)                                                                                                    |
|                                                          |                        | <pre>+: Select Screen 1: Select Item Enter: Select +/-: Change Opt. F1: General Help F2: Previous Values F3: Optimized Defaults F4: Save &amp; Exit ESC: Exit</pre> |
| Vencion 2 14 1219                                        | Conunight (C) 2011 Am  | enican Medatoende Toe                                                                                                    |

| Wake system with                                                                | Disabled                       |                                  |
|---------------------------------------------------------------------------------|--------------------------------|----------------------------------|
| Fixed Time                                                                      | Enabled                        | Default                          |
| Enable or disable Sy                                                            | stem wake on alarm event. W    | hen enabled, System will wake on |
| the hr::min::sec spec                                                           | cified.                        | -                                |
| Wake up day                                                                     | 0                              | Default                          |
| Select 0 for daily sys                                                          | stem wake up, 1-31 for which o | day of the month that you would  |
| like the system to wa                                                           | ake up.                        |                                  |
| Wake up hour                                                                    | 0                              | Default                          |
| Select 0-23 For example enter 3 for 3am and 15 for 3pm.                         |                                |                                  |
| Wake up minute                                                                  | 0                              | Default                          |
| 0 - 59                                                                          |                                |                                  |
| Wake up second                                                                  | 0                              | Default                          |
| 0 - 59                                                                          |                                |                                  |
| Wake system with                                                                | Disabled                       |                                  |
| Dynamic Time                                                                    | Enabled                        | Default                          |
| Enable or disable System wake on alarm event. When enabled, System will wake on |                                |                                  |
| the current time + Increase minute(s)                                           |                                |                                  |
| Wake up day                                                                     | 1                              | Default                          |
| 1-5                                                                             |                                |                                  |

# **CPU Configuration**

| Aptio Setup Utility<br>Advanced  | ) – Copyright (C) 2011 Amer    | rican Megatrends, Inc.         |
|----------------------------------|--------------------------------|--------------------------------|
| CPU Configuration                |                                | When enabled, a VMM can        |
| Intel(R) Pentium(R) CPU 6850 @ 2 | 90GHz                          | hardware canabilities provided |
| CPU Signature                    | 206a7                          | by Vanderpool Technology       |
| Microcode Patch                  | 28                             |                                |
| Max CPU Speed                    | 2900 MHz                       |                                |
| Min CPU Speed                    | 1600 MHz                       |                                |
| CPU Speed                        | 2900 MHz                       |                                |
| Processor Cores                  | 2                              |                                |
| Intel HT Technology              | Not Supported                  |                                |
| Intel VT-x Technology            | Supported                      |                                |
| Intel SMX Technology             | Not Supported                  |                                |
| 64-DI(                           | Supported                      | the Salast Sapaan              |
| 11 Data Carbe                    | 32 kB v 2                      | 11: Select Item                |
| L1 Code Cache                    | 32 kB x 2                      | Enter: Select                  |
| L2 Cache                         | 256 kB x 2                     | +/-: Change Opt.               |
| L3 Cache                         | 3072 kB                        | F1: General Help               |
|                                  |                                | F2: Previous Values            |
| Intel Virtualization Technology  |                                | F3: Optimized Defaults         |
|                                  |                                | F4: Save & Exit                |
|                                  |                                | ESC: Exit                      |
|                                  |                                |                                |
|                                  |                                |                                |
|                                  |                                |                                |
|                                  |                                |                                |
| Version 2 14 1219                | Conuright (C) 2011 Americ      | can Megatrends Inc             |
| VCI 31001 2.14.1215.             | 00pgr 1grrc (6) 2011 filler 10 | San negati chao, inci          |

| Hyper-Threading                                                                  | Disabled               |                                   |
|----------------------------------------------------------------------------------|------------------------|-----------------------------------|
|                                                                                  | Enabled                | Optimal Default, Failsafe Default |
| En/Disable CPU Hy                                                                | per-Threading function |                                   |
| Intel Virtualization                                                             | Disabled               | Optimal Default, Failsafe Default |
| Technology                                                                       | Enabled                |                                   |
| When enabled, a VMM can utilize the additional hardware capabilities provided by |                        |                                   |
| Vanderpool Technology                                                            |                        |                                   |

# **IDE Configuration (IDE)**

| Aptio Setup Utility -<br>Advanced         | Copyright (C) 2011 American        | Megatrends, Inc.                                                 |
|-------------------------------------------|------------------------------------|------------------------------------------------------------------|
| SATA Controller(s)<br>SATA Mode Selection | [Enabled]<br>[IDE]                 | Enable or disable SATA Device.                                   |
| Serial ATA Port 0<br>Software Preserve    | TOSHIBA MK1060 (100.0<br>SUPPORTED |                                                                  |
|                                           |                                    |                                                                  |
|                                           |                                    |                                                                  |
|                                           |                                    | ++: Select Screen                                                |
|                                           |                                    | Enter: Select<br>+/-: Change Opt.                                |
|                                           |                                    | F2: Previous Values<br>F3: Optimized Defaults<br>E4: Save & Evit |
|                                           |                                    | ESC: Exit                                                        |
|                                           |                                    |                                                                  |
| Version 2.14.1219. Co                     | ppyright (C) 2011 American M       | egatrends, Inc.                                                  |

# **IDE Configuration (AHCI)**

| Aptio Setup Utility<br>Advanced                                    | – Copyright (C) 2011 Americ                                   | an Megatrends, Inc.                                                                                                    |
|--------------------------------------------------------------------|---------------------------------------------------------------|----------------------------------------------------------------------------------------------------|
| SATA Controller(s)<br>SATA Mode Selection<br>SATA Controller Speed | [Enabled]<br>[AHCI]<br>[Gen1]                                 | Determines how SATA<br>controller(s) operate.                                                                                          |
| Serial ATA Port O<br>Software Preserve<br>Port O<br>Hot Plug       | TOSHIBA MK1060 (100.0<br>SUPPORTED<br>[Enabled]<br>[Disabled] | ++: Select Screen<br>11: Select Item                                                                                                   |
|                                                                    |                                                               | Enter: Select<br>+/-: Change Opt.<br>F1: General Help<br>F2: Previous Values<br>F3: Optimized Defaults<br>F4: Save & Exit<br>ESC: Exit |
| Version 2.14.1219. Copyright (C) 2011 American Megatrends, Inc.    |                                                               |                                                                                                    |

# **USB** Configuration

| Aptio Setup Utility -<br>Advanced              | · Copyright (C) 2011 American | n Megatrends, Inc.                                                                                                    |
|------------------------------------------------|-------------------------------|----------------------------------------------------------------------------------------------------|
| USB Configuration                              |                               | Enables Legacy USB support.                                                                                                    |
| USB Devices:<br>1 Drive, 1 Keyboard, 2 Hubs    |                               | Support if no USB devices are<br>connected. DISABLE option will<br>keen USB devices available                                                                                  |
| Legacy USB Support                             |                               | only for EFI applications.                                                                                                    |
| Mass Storage Devices:<br>InnostorInnostor 1.00 | (Auto)                        |                                                                                                    |
|                                                |                               |                                                                                                    |
|                                                |                               | ++: Select Screen<br>14: Select Item<br>Enter: Select<br>+/-: Change Opt.<br>F1: General Help<br>F2: Previous Values<br>F3: Optimized Defaults<br>F4: Save & Exit<br>ESC: Exit |
| Version 2.14.1219. (                           | opyright (C) 2011 American M  | Megatrends, Inc.                                                                                                    |

| Legacy USB Support                                                               | Enabled             | Optimal Default, Failsafe Default   |  |
|----------------------------------------------------------------------------------|---------------------|-------------------------------------|--|
|                                                                                  | Disabled            |                                     |  |
|                                                                                  | Auto                |                                     |  |
| Enables BIOS Support for Le                                                      | egacy USB Suppor    | t. When enabled, USB can be         |  |
| functional in legacy environm                                                    | nent like DOS.      |                                     |  |
| AUTO option disables legacy                                                      | y support if no USE | devices are connected               |  |
| Device Name (Emulation                                                           | Auto                | Optimal Default, Failsafe Default   |  |
| Type)                                                                            | Floppy              |                                     |  |
|                                                                                  | Forced FDD          |                                     |  |
|                                                                                  | Hard Disk           |                                     |  |
|                                                                                  | CDROM               |                                     |  |
| If Auto. USB devices less than 530MB will be emulated as Floppy and remaining as |                     |                                     |  |
| Floppy and remaining as har                                                      | d drive. Forced FD  | D option can be used to force a HDD |  |
| formatted drive to boot as FD                                                    | DD(Ex. ZIP drive)   |                                     |  |

# F81866 Super IO Configuration

| Aptio Setup Utilit<br>Advanced                                                                                                    | y – Copyright (C) 2011  | American Megatrends, Inc.                                                                                                    |
|----------------------------------------------------------------------------------------------------|-------------------------|----------------------------------------------------------------------------------------------------|
| F81866 Super IO Configuration                                                                                                    |                         | Enable or Disable ERP function                                                                                                    |
| F81866 Super IO Chip<br>F81866 ERP Function                                                                                                    | F81866<br>[Disabled]    | lock<br>1.Resume on Ring with Disabled                                                                                                    |
| <ul> <li>Serial Port 1 Configuration</li> <li>Serial Port 2 Configuration</li> <li>Serial Port 3 Configuration</li> <li>Serial Port 4 Configuration</li> </ul> |                         | 2.95 RTC Wake Setting with<br>Disabled                                                                                                    |
|                                                                                                    |                         | ++: Select Screen<br>14: Select Item<br>Enter: Select<br>+/-: Change Opt.<br>F1: General Help<br>F2: Previous Values<br>F3: Optimized Defaults<br>F4: Save & Exit<br>ESC: Exit |
| Version 2.14.1219                                                                                                    | . Copyright (C) 2011 Am | merican Megatrends, Inc.                                                                                                    |

# **Serial Port Configuration**

| Aptio Setup Utility<br>Advanced | ι – Copyright (C) 2011 Ame   | rican Megatrends, Inc.                                                                                         |
|---------------------------------|------------------------------|----------------------------------------------------------------------------------------------------|
| Serial Port 1 Configuration     |                              | Enable or Disable Serial Port                                                                                  |
| Serial Port<br>Device Settings  | [Enabled]<br>IO=3F8h; IRQ=4; | (tony)                                                                                                    |
| Device Mode<br>Change Settings  | [RS232]<br>[Auto]            |                                                                                                    |
|                                 |                              | ++: Select Screen                                                                                              |
|                                 |                              | <ul> <li>++. Select item</li> <li>Enter: Select</li> <li>+/-: Change Opt.</li> <li>F1: General Help</li> </ul> |
|                                 |                              | F2: Previous Values<br>F3: Optimized Defaults<br>F4: Save & Exit<br>ESC: Exit                                  |
|                                 |                              |                                                                                                    |
| Version 2.14.1219.              | Copyright (C) 2011 Ameri     | can Megatrends, Inc.                                                                                           |

| Aptio Setup Utility -<br>Advanced | Copyright (C) 2011 American  | Megatrends, Inc.                                      |
|-----------------------------------|------------------------------|-------------------------------------------------------|
| Serial Port 2 Configuration       |                              | Enable or Disable Serial Port                         |
| Serial Port<br>Device Settings    | [Enabled]<br>IO=2F8h; IRQ=3; | (1004)                                                |
| Change Settings                   | [Auto]                       |                                                       |
|                                   |                              |                                                       |
|                                   |                              |                                                       |
|                                   |                              | ↔: Select Screen<br>†∔: Select Item                   |
|                                   |                              | Enter: Select<br>+/-: Change Opt.<br>E1: General Help |
|                                   |                              | F2: Previous Values<br>F3: Optimized Defaults         |
|                                   |                              | F4: Save & Exit<br>ESC: Exit                          |
|                                   |                              |                                                       |
| Version 2 14 1219 - Do            | pupidht (P) 2011 American M  | eratrando. Toc                                        |
| Version 2.14.1219. Co             | pyright (C) 2011 American M  | egatrends, Inc.                                       |

| F81866 ERP Function     | Disabled |         |
|-------------------------|----------|---------|
|                         | Enabled  | Default |
| Enable or Disable ERP f | unction. |         |
| Device Mode             | RS232    | Default |
|                         | RS422    |         |
|                         | RS485    |         |

| Serial Port                                 | Disabled                   |         |
|---------------------------------------------|----------------------------|---------|
|                                             | Enabled                    | Default |
| Allows BIOS to En/Disab                     | le correspond serial port. | •       |
| Device Mode                                 | RS232                      | Default |
|                                             | RS422                      |         |
|                                             | RS485                      | ]       |
| Select working model.                       | •                          | •       |
| Change Settings                             | Auto                       | Default |
| (Serial Port1)                              | IO=3F8h; IRQ=4;            |         |
|                                             | IO=3F8h; IRQ=3,4;          | ]       |
|                                             | IO=2F8h; IRQ=3,4;          |         |
|                                             | IO=3E8h; IRQ=10.11;        | ]       |
|                                             | IO=2E8h; IRQ=10.11;        |         |
| Allows BIOS to Select Se                    | erial Port resource.       |         |
| Change Settings                             | Auto                       | Default |
| (Serial Port2)                              | IO=2F8h; IRQ=3;            |         |
|                                             | IO=3F8h; IRQ=3,4;          |         |
|                                             | IO=2F8h; IRQ=3,4;          |         |
|                                             | IO=3E8h; IRQ=10.11;        |         |
|                                             | IO=2E8h; IRQ=10.11;        |         |
| Allows BIOS to Select Serial Port resource. |                            |         |
| Change Settings                             | Auto                       | Default |
| (Serial Port3)                              | IO=3E8h; IRQ=10;           |         |
|                                             | IO=3E8h; IRQ=10.11;        |         |
|                                             | IO=2E8h; IRQ=10.11;        |         |
|                                             | IO=2D0h; IRQ=10.11;        |         |
|                                             | IO=2D8h; IRQ=10.11;        |         |
| Allows BIOS to Select Serial Port resource. |                            |         |
| Change Settings                             | Auto                       | Default |
| (Serial Port4)                              | IO=2E8h; IRQ=10            |         |
|                                             | IO=3E8h; IRQ=10.11;        |         |
|                                             | IO=2E8h; IRQ=10.11;        |         |
|                                             | IO=2D0h; IRQ=10.11;        |         |
|                                             | IO=2D8h; IRQ=10.11;        |         |
| Allows BIOS to Select Se                    | erial Port resource.       |         |

#### F81866 H/W Monitor

| Aptio Setup Uti<br>Advanced                                                                                                    | lity – Copyright (C) 2011 Am                                                                                                    | erican Megatrends, Inc.                                                                                                    |
|----------------------------------------------------------------------------------------------------|----------------------------------------------------------------------------------------------------|----------------------------------------------------------------------------------------------------|
| Aptio Setup Uti<br>Advanced<br>Pc Health Status<br>Chassis Temperature<br>CPU Temperature<br>PCH temperature<br>Fan1 Speed<br>YCore<br>SV Dual<br>SV<br>12V<br>VSBSV<br>VCC3V<br>VSBSV<br>VBAT | 11ty - Copyright (C) 2011 Am<br>: +44 %<br>: +48 %<br>: +43 %<br>: N/A<br>: N/A<br>: N/A<br>: +1.136 V<br>: +5.129 V<br>: +5.087 V<br>: +12.056 V<br>: +4.992 V<br>: +3.376 V<br>: +3.248 V | ++: Select Screen<br>++: Select Screen<br>11: Select Item<br>Enter: Select<br>+/-: Change Opt.<br>F1: General Help<br>F2: Previous Values<br>F3: Optimized Defaults |
|                                                                                                    |                                                                                                    | F3: Optimized Defaults<br>F4: Save & Exit<br>ESC: Exit                                                                                                    |
| Version 2.14.1                                                                                                    | 219. Copyright (C) 2011 Amer                                                                                                    | ican Megatrends, Inc.                                                                                                    |

### Setup submenu: Chipset

| Aptio Setup Utility – Copyright (C) 2011 American<br>Main Advanced <mark>Chipset</mark> Boot Security Save & Exit | n Megatrends, Inc.                                                                                                    |
|----------------------------------------------------------------------------------------------------|----------------------------------------------------------------------------------------------------|
| ▶ PCH-ID Configuration<br>▶ System Agent (SA) Configuration                                                       | PCH Parameters<br>+-: Select Screen<br>14: Select Item<br>Enter: Select<br>+/-: Change Opt.<br>F1: General Help<br>F2: Previous Values<br>F3: Optimized Defaults<br>F4: Save & Exit<br>ESC: Exit |
| Version 2.14.1219. Copyright (C) 2011 American M                                                                  | legatrends, Inc.                                                                                                    |

# **PCH-IO Configuration**

| Aptio Setup Utilit<br>Chipset       | y – Copyright (C) 2011 A  | American Megatrends, Inc.                 |
|-------------------------------------|---------------------------|-------------------------------------------|
| ▶ PCH Azalia Configuration          |                           | PCH Azalia Configuration                  |
| Power Mode<br>Restore AC Power Loss | [ATX Type]<br>[Power Off] | 36111163.                                 |
| Mini PCI-E Gen Speed                | [Gen1]                    |                                           |
| Resume on Ring                      | [Disabled]                |                                           |
|                                     |                           |                                           |
|                                     |                           |                                           |
|                                     |                           | ++: Select Screen<br>f↓: Select Item      |
|                                     |                           | Enter: Select<br>+/−: Change Opt.         |
|                                     |                           | F1: General Help<br>F2: Previous Values   |
|                                     |                           | F3: Uptimized Defaults<br>F4: Save & Exit |
|                                     |                           | ESC: EXIL                                 |
|                                     |                           |                                           |
| Version 2.14.1219                   | . Copyright (C) 2011 Ame  | erican Megatrends, Inc.                   |

| Power Mode                                                            | АТХ Туре                                       |                         |  |
|-----------------------------------------------------------------------|------------------------------------------------|-------------------------|--|
|                                                                       | АТ Туре                                        | Default                 |  |
| Select power supply moc                                               | le.                                            |                         |  |
| Note: If this item set AT T                                           | ype will lock 1.Restore AC Po                  | wer Loss with Power on. |  |
| 1. Restore AC Power I                                                 | oss with Power On.                             |                         |  |
| 2. Resume on Ring wi                                                  | <ol><li>Resume on Ring with Disabled</li></ol> |                         |  |
| <ol><li>S5 RTC Wake Setting with Disable</li></ol>                    |                                                |                         |  |
| 4. F81866 ERP Function with Disable.                                  |                                                |                         |  |
| Restore AC Power Loss                                                 | Always OFF                                     |                         |  |
|                                                                       | Always ON                                      |                         |  |
|                                                                       | Last State                                     | Default                 |  |
| Select AC power state when power is re-applied after a power failure. |                                                |                         |  |

### Industrial Motherboard

| Mini PCI-E Gen Speed                       | Gen1     | Default |
|--------------------------------------------|----------|---------|
|                                            | Gen2     |         |
| Select PCI Express port                    | speed.   |         |
| Resume on Ring                             | Enabled  |         |
|                                            | Disabled | Default |
| Enabled/Disabled resuming from RI# signal. |          |         |

# **PCH Azalia Configuration**

| Aptio Setup Utili <sup>.</sup><br>Chipset                        | ty – Copyright (C) 2011 f | American Megatrends, Inc.                                                                                                    |
|------------------------------------------------------------------|---------------------------|----------------------------------------------------------------------------------------------------|
| PCH Azalia Configuration<br>Azalia<br>Azalia Internal HDMI Codec | [Auto]<br>[Enabled]       | Control Detection of the<br>Azalia device.<br>Disabled = Azalia will be<br>unconditionally disabled<br>Enabled = Azalia will be<br>unconditionally Enabled<br>Auto = Azalia will be enabled<br>if present, disabled otherwise. |
|                                                                  |                           | ++: Select Screen<br>1: Select Item<br>Enter: Select<br>+/-: Change Opt.<br>F1: General Help<br>F2: Previous Values<br>F3: Optimized Defaults<br>F4: Save & Exit<br>ESC: Exit                                                  |
| Version 2.14.121                                                 | Э. Copyright (C) 2011 Ате | erican Megatrends, Inc.                                                                                                    |

| Azalia                                                                            | Disabled                      |                             |
|-----------------------------------------------------------------------------------|-------------------------------|-----------------------------|
|                                                                                   | Enabled                       |                             |
|                                                                                   | Auto                          | Default                     |
| Control Detection of the                                                          | Azalia device. Disabled = Aza | lia will be unconditionally |
| disabled; Enabled = Azalia will be unconditionally enabled; Auto = Azalia will be |                               | oled; Auto = Azalia will be |
| enabled if present, disab                                                         | led otherwise.                |                             |
| Azalia Internal HDMI                                                              | Disabled                      |                             |
| Codec                                                                             | Enabled                       | Default                     |
| Enable or disable interna                                                         | I HDMI codec for Azalia.      |                             |

# System Agent (SA) Configuration

| Aptio Setup<br>Chipset                                                       | Utility – Copyright (C) 2011 Ame | rican Megatrends, Inc.                                                                                                    |
|------------------------------------------------------------------------------|----------------------------------|----------------------------------------------------------------------------------------------------|
| VT-d Capability                                                              | Unsupported                      | Config Graphics Settings.                                                                                                    |
| PCI-E x 4 Gen Speed                                                          | [Gen1]                           |                                                                                                    |
| <ul> <li>▶ Graphics Configuration</li> <li>▶ Memory Configuration</li> </ul> |                                  | <pre>+*: Select Screen 14: Select Item Enter: Select +/-: Change Opt. F1: General Help F2: Previous Values F3: Optimized Defaults F4: Save &amp; Exit ESC: Exit</pre> |
|                                                                              |                                  |                                                                                                    |
| Version 2.1                                                                  | 4.1219. Copyright (C) 2011 Ameri | can Megatrends, Inc.                                                                                                    |

| PCIE x 4 Gen Speed                   | Gen1        | Default |
|--------------------------------------|-------------|---------|
|                                      | Gen2        |         |
| Configure PEG0 B0:D1:F               | 0 Gen1-Gen3 |         |
| VT-d                                 | Disabled    |         |
|                                      | Enabled     | Default |
| Check to enable VT-d function on MCH |             |         |
| PCIE x16 Slot Gen                    | Auto        | Default |
|                                      | Gen1        |         |
|                                      | Gen2        |         |
|                                      | Gen3        |         |
| Configure PEG0 B0D1:F0 Gen1-Gen3     |             |         |

# **Graphics Configuration**

| Aptio Setup (<br>Chipset                                                                                                    | Jtility – Copyright (C) 2011 Ameri                                         | ican Megatrends, Inc.                                                                                                    |
|----------------------------------------------------------------------------------------------------|----------------------------------------------------------------------------|----------------------------------------------------------------------------------------------------|
| Graphics Configuration<br>Primary Display<br>Internal Graphics<br>GTT Size<br>Aperture Size<br>DVMT Pre-Allocated<br>DVMT Total GfX Mem<br>Primary IGFX Boot Display | [Auto]<br>[Auto]<br>[2M8]<br>[256M8]<br>[64M]<br>[256M]<br>[VBIOS Default] | Select which of IGFX/PEG/PCI<br>Graphics device should be<br>Primary Display Or select SG<br>for Switchable Gfx.                                                      |
|                                                                                                    |                                                                            | <pre>++: Select Screen 11: Select Item Enter: Select +/-: Change Opt. F1: General Help F2: Previous Values F3: Optimized Defaults F4: Save &amp; Exit ESC: Exit</pre> |
|                                                                                                    |                                                                            |                                                                                                    |

#### Options summary:

| Primary Display            | Auto                   | Default               |
|----------------------------|------------------------|-----------------------|
|                            | IGFX                   |                       |
|                            | PEG                    |                       |
| Select which of IGFX/PEG C | Graphics device should | l be Primary Disable. |
| Internal Graphics A        | Auto                   | Default               |
| [                          | Disabled               |                       |
| E                          | Enabled                |                       |
| Keep IGD enabled based or  | n setup options.       |                       |
| GTT Size 1                 | MB                     |                       |
| 2                          | 2MB                    | Default               |
| Select the GTT Size.       |                        |                       |
| Aperture Size 1            | 28MB                   |                       |
| 2                          | 256MB                  | Default               |
| 5                          | 512MB                  |                       |
| Select the Aperture Size.  |                        |                       |

DVMT Pre-Allocated 32MB

Chapter 3 AMI BIOS Setup 3-23

#### Industrial Motherboard

|                              | 64MB                      | Default                          |
|------------------------------|---------------------------|----------------------------------|
|                              | 96MB                      |                                  |
|                              | 128MB                     |                                  |
|                              | 160MB                     |                                  |
|                              | 192MB                     |                                  |
|                              | 224MB                     |                                  |
|                              | 256MB                     |                                  |
|                              | 288MB                     |                                  |
|                              | 320MB                     |                                  |
|                              | 352MB                     |                                  |
|                              | 384MB                     |                                  |
|                              | 416MB                     |                                  |
|                              | 448MB                     |                                  |
|                              | 480MB                     |                                  |
|                              | 512MB                     |                                  |
|                              | 1024MB                    |                                  |
| Select DVMT 5.0 Pre-Alloc    | ated (Fixed) Graphics M   | lemory size used by the Internal |
| Graphics Device.             |                           |                                  |
| DVMT Total Gfx Mem           | 128MB                     |                                  |
|                              | 256MB                     | Default                          |
|                              | MAX                       |                                  |
| Select DVMT5.0 Total Gra     | phic Memory size used I   | by the Internal Graphics Device. |
| Primary IGFX Boot            | Auto                      | Default                          |
| Display                      | CRT                       |                                  |
|                              | HDMI                      |                                  |
|                              | DVI                       |                                  |
| Select the Video Device w    | hich will be activated du | ring POST.                       |
| For dual-display, select 'Au | ito'                      |                                  |
|                              |                           |                                  |

Note: The platform only supports single display in legacy environment (DOS).

#### A E C - 6 6 4 6 B

# **Memory Information**

| Aptio Setup Utility -<br>Chipset                                                                                                    | Copyright (C) 2011 American                                                                                     | Megatrends, Inc.                                                                                                    |
|----------------------------------------------------------------------------------------------------|----------------------------------------------------------------------------------------------------|----------------------------------------------------------------------------------------------------|
| Memory Information                                                                                                    |                                                                                                    |                                                                                                    |
| Memory RC Version<br>Memory Frequency<br>Total Memory<br>DIMM#0<br>DIMM#2<br>CAS Latency (tCL)<br>Minimum delay time<br>CAS to RAS (tRCDmin)<br>Row Precharge (tRPmin)<br>Active to Precharge (tRASmin)<br>XMP Profile 1<br>XMP Profile 2 | 1.2.2.0<br>1333 Mhz<br>16384 MB (DDR3)<br>8192 MB (DDR3)<br>9<br>9<br>9<br>24<br>Not Supported<br>Not Supported | ++: Select Screen<br>14: Select Item<br>Enter: Select<br>+/-: Change Opt.<br>F1: General Help<br>F2: Previous Values<br>F3: Optimized Defaults<br>F4: Save & Exit<br>ESC: Exit |
| Version 2.14.1219. C                                                                                                    | Copyright (C) 2011 American M                                                                                   | egatrends, Inc.                                                                                                    |

#### Setup submenu: Boot

| Aptio Setup Utility –<br>Main Advanced Chipset Boot Sec | Copyright (C) 2011 Americar<br>urity Save & Exit | Megatrends, Inc.               |
|---------------------------------------------------------|--------------------------------------------------|--------------------------------|
| Boot Configuration                                      |                                                  | Enables or disables Quiet Boot |
| Quiet Boot                                              |                                                  |                                |
| Launch RTL8111E PXE OpROM                               | [Disabled]                                       |                                |
| GateA20 Active                                          | [Upon Request]                                   |                                |
| Option ROM Messages                                     | [Force BIOS]                                     |                                |
| INT19 Trap Response                                     | [Immediate]                                      |                                |
| Boot Option Priorities                                  |                                                  |                                |
| Boot Option #1                                          | [UEFI: USB FLASH D]                              |                                |
| Boot Option #2                                          | [SATA PM: TOSHIBA]                               |                                |
|                                                         |                                                  | l                              |
| Hard Drive BBS Priorities                               |                                                  | ++: Select Screen              |
|                                                         |                                                  | ↓ Select Item                  |
|                                                         |                                                  | Enter: Select                  |
|                                                         |                                                  | +/-: Change Opt.               |
|                                                         |                                                  | F1: General Help               |
|                                                         |                                                  | F2: Previous Values            |
|                                                         |                                                  | F3: Optimized Defaults         |
|                                                         |                                                  | F4: Save & Exit                |
|                                                         |                                                  | ESC: Exit                      |
|                                                         |                                                  |                                |
|                                                         |                                                  |                                |
|                                                         |                                                  |                                |
|                                                         |                                                  |                                |
|                                                         |                                                  |                                |
| Version 2.14.1219. C                                    | opyright (C) 2011American ⊧                      | legatrends, Inc.               |

| Bootup NumLock State                                                        | On           | Default |  |
|-----------------------------------------------------------------------------|--------------|---------|--|
|                                                                             | Off          |         |  |
| Select the keyboard NumL                                                    | ock state    |         |  |
| Quiet Boot                                                                  | Disabled     |         |  |
|                                                                             | Enabled      | Default |  |
| En/Disable showing boot lo                                                  | ogo.         |         |  |
| Launch RTL8111E PXE                                                         | Disabled     | Default |  |
| OpROM                                                                       | Enabled      |         |  |
| Enable or Disable Legacy Boot Option for RTL8111E.                          |              |         |  |
| Option ROM Messages                                                         | Force BIOS   | Default |  |
|                                                                             | Keep Current |         |  |
| Set display mode for Option ROM.                                            |              |         |  |
| INT19 Trap Response                                                         | Immediate    | Default |  |
|                                                                             | Postponed    |         |  |
| BIOS reaction on INT19 trapping by Option ROM: IMMEDIATE – execute the trap |              |         |  |
| right away; POSTPONED – execute the trap during legacy boot.                |              |         |  |

### **BBS** Priorities

| Aptio Setup Utility -<br>Boot | - Copyright (C) 2011 America | n Megatrends, Inc.                                                                                                    |
|-------------------------------|------------------------------|----------------------------------------------------------------------------------------------------|
| Boot Option #1                | [InnostorInnostor 1.00]      | Sets the system boot order<br>++: Select Screen<br>11: Select Item<br>Enter: Select<br>+/-: Chage Opt.<br>F1: General Help<br>F2: Previous Values<br>F3: Optimized Defaults<br>F4: Save & Exit<br>ESC: Exit |
| version 2.14.1219. (          | copyright (c) 2011 American  | Megatrenus, Inc.                                                                                                    |

#### Security

| Aptio Setup Utility<br>Main Advanced Chipset Boot Se                                                                                                    | – Copyright (C) 2011 American<br>curity <mark>Save &amp; Exit</mark>    | Megatrends, Inc.                                                                                                    |
|----------------------------------------------------------------------------------------------------|-------------------------------------------------------------------------|----------------------------------------------------------------------------------------------------|
| Password Description                                                                                                    |                                                                         | Set Administrator Password                                                                                                 |
| If ONLY the Administrator's passwo<br>then this only limits access to Se<br>only asked for when entering Setup<br>If ONLY the User's password and must be<br>boot or enter Setup. In Setup the<br>have Administrator rights.<br>The password length must be<br>in the following range:<br>Minimum length | rd is set,<br>tup and is<br>, then this<br>entered to<br>User will<br>3 |                                                                                                    |
| Maximum length                                                                                                    | 20                                                                      | ++: Select Screen                                                                                                    |
| Administrator Password<br>User Password                                                                                                    |                                                                         | <pre>Fit: Select Trem Enter: Select Fit: General Help F2: Previous Values F3: Optimized Defaults F4: Save &amp; Exit</pre> |
| Vaciar 2 14 1219                                                                                                    | Corusidat (C) 2011 Area icon M                                          | ESC: Exit                                                                                                    |

#### Change User/Supervisor Password

You can install a Supervisor password, and if you install a supervisor password, you can then install a user password. A user password does not provide access to many of the features in the Setup utility.

If you highlight these items and press Enter, a dialog box appears which lets you enter a password. You can enter no more than six letters or numbers. Press Enter after you have typed in the password. A second dialog box asks you to retype the password for confirmation. Press Enter after you have retyped it correctly. The password is required at boot time, or when the user enters the Setup utility.

#### **Removing the Password**

Highlight this item and type in the current password. At the next dialog box press Enter to disable password protection.

### Setup submenu: Exit

| Aptio Setup Utility – Copyright (C) 2011 American<br>Main Advanced Chipset Boot Security Save & Exit | Megatrends, Inc.                                                                                                    |
|----------------------------------------------------------------------------------------------------|----------------------------------------------------------------------------------------------------|
| Save Changes and Reset<br>Discard Changes and Reset                                                  | Reset the system after saving the changes.                                                                                                    |
| Restore Defaults<br>Save as User Defaults<br>Restore User Defaults                                   |                                                                                                    |
|                                                                                                    | <pre>++: Select Screen 14: Select Item Enter: Select +/-: Change Opt. F1: General Help F2: Previous Values F3: Optimized Defaults F4: Save &amp; Exit ESC: Exit</pre> |
| Version 2.14.1219. Copyright (C) 2011 American Ma                                                    | egatrends, Inc.                                                                                                    |

.

# Chapter

# Driver Installation

Chapter 4 Driver Installation 4-1

The AEC-6646B comes with an AutoRun DVD-ROM that contains all drivers and utilities that can help you to install the driver automatically.

Insert the driver DVD, the driver DVD-title will auto start and show the installation guide. If not, please follow the sequence below to install the drivers.

#### Follow the sequence below to install the drivers:

Please read instructions below for further detailed installations.

#### 4.1 Installation:

Insert the AEC-6646B DVD-ROM into the DVD-ROM drive. And install the drivers from Step 1 to Step 8 in order.

#### Step 1 – Install INF Driver

- 1. Click on the STEP 1-INF folder
- 2. Double click on the *infinst\_autol.exe* file
- 3. Follow the instructions that the window shows
- 4. The system will help you install the driver automatically

#### Step 2 – Install VGA Driver

- Click on the STEP2-VGA folder and select the OS folder your system is
- 2. Double click on the **Setup.exe** file located in each OS folder
- 3. Follow the instructions that the window shows
- 4. The system will help you install the driver automatically

<u>Note 1:</u> If the OS is Windows<sup>®</sup> XP, you have to install the driver of dotNet Framework first. Simply click on *dotnetfx35.exe* located in *dotNet Framwork* folder.

Step 3 –Install LAN Driver (Realtek Chip)

1. Click on the STEP3-LAN folder and select the

OS folder your system is

- 2. Double click on the *setup.exe* file located in each OS folder
- 3. Follow the instructions that the window shows
- 4. The system will help you install the driver automatically

#### Step 4 –Install AUDIO Driver

- 1. Click on the **STEP4-AUDIO** folder
- 2. Double click on the *AsusSetup.exe* file
- 3. Follow the instructions that the window shows
- 4. The system will help you install the driver automatically

Step 5 – Install AHCI Driver

Please refer to the Appendix C AHCI Settings

- Step 6 Install ME Driver
  - Click on the STEP6-ME SW folder and select the OS folder your system is
  - 2. Double click on the **Setup.exe** file located in each OS folder
  - 3. Follow the instructions that the window shows
  - 4. The system will help you install the driver automatically

Step 7 – Install TPM Driver

- 1. Click on the **STEP7-TPM** folder and select the OS folder your system is
- 2. Double click on the **Setup.exe** file located in each OS folder
- 3. Follow the instructions that the window shows

The system will help you install the driver automatically

Step 8 - Install Serial Port Driver

For Windows<sup>®</sup> XP 32-bit, select the folder of *WINXP\_32* and double click on the *patch.bat* 

For Windows<sup>®</sup> 7, please refer to the installation procedures below.

1. Create a password for Administrator account.

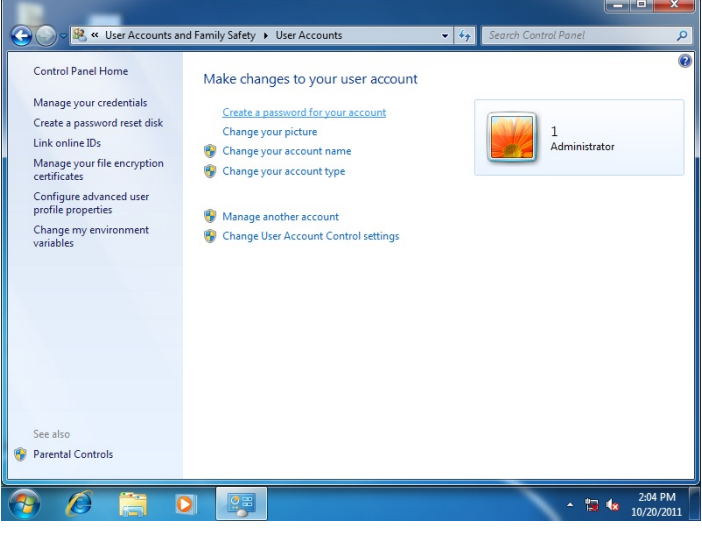

2. Change User Account Control Settings to [Never notify]

#### Embedded Controller

#### A E C - 6 6 4 6 B

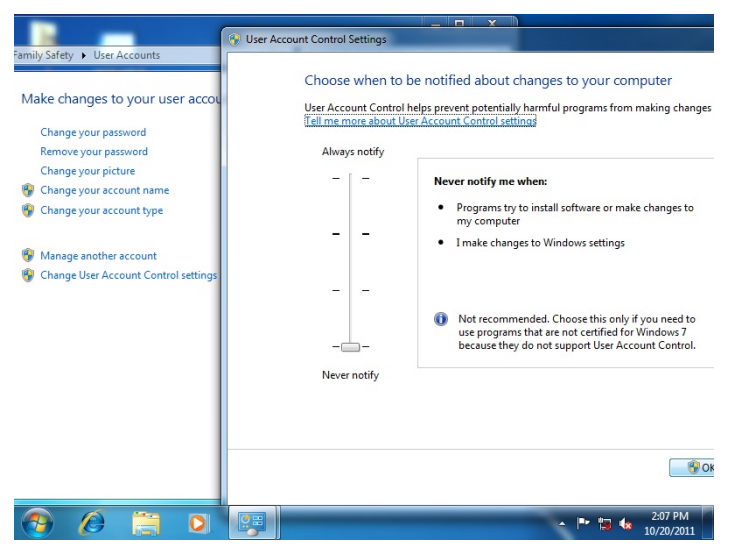

3. Reboot and Administrator login.

| 1 serial patch patch install<br>install 2 step2 |                              |
|-------------------------------------------------|------------------------------|
| Getting Started                                 |                              |
| 1 Windows Media Center                          | 1                            |
| Calculator                                      | Documents                    |
| 🧭 Paint 🔸                                       | Pictures                     |
| 5ticky Notes                                    | Music                        |
| Snipping Tool                                   | Games                        |
| Remote Desktop Connection                       | Computer                     |
| Magnifier                                       | Devices and Printers         |
| Solitaire                                       | Default Program: Log off     |
| Intel® Management and Security<br>Status        | Help and Suppor              |
| All Programs                                    | Restart                      |
| Search programs and files                       | Shut down    Sleep Hibernate |
| 🔊 🖉 📋 O                                         | ← 🍽 📰 🔩 208 PM               |

4. To run patch.bat with [Run as administrator].

Chapter 4 Driver Installation 4-6

#### **Embedded Controller**

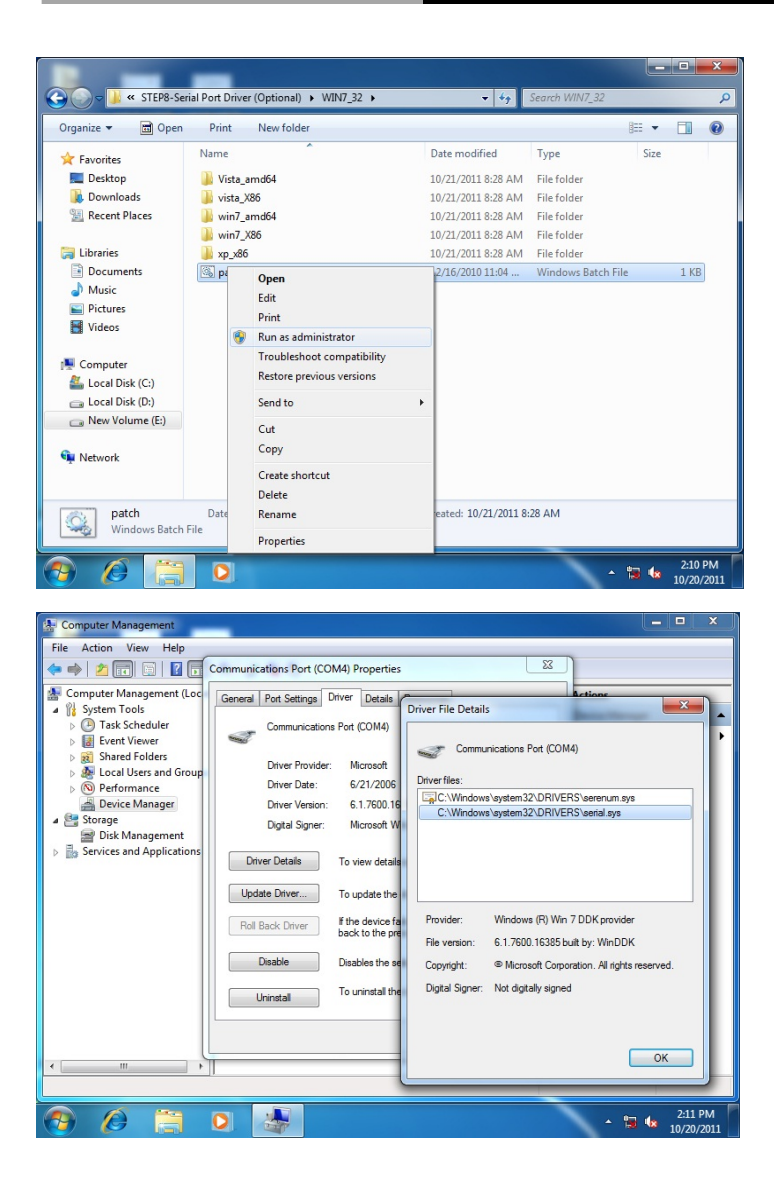
# Appendix A

# Programming the Watchdog Timer

Appendix A Programming the Watchdog Timer A-1

### A.1 Watchdog Timer Initial Program

| Table 1 : SuperIO relative register table |                    |                                |  |
|-------------------------------------------|--------------------|--------------------------------|--|
|                                           | Default Value Note |                                |  |
|                                           |                    | SIO MB PnP Mode Index Register |  |
| index                                     | UX2E(Note1)        | 0x2E or 0x4E                   |  |
| Dete de Com                               |                    | SIO MB PnP Mode Data Register  |  |
| Data                                      | UX2F(Note2)        | 0x2F or 0x4F                   |  |

| Table 2 : Watchdog relative register table |                      |                      |                   |                   |                                                                             |
|--------------------------------------------|----------------------|----------------------|-------------------|-------------------|-----------------------------------------------------------------------------|
|                                            | LDN                  | Register             | BitNum            | Value             | Note                                                                        |
| Timer<br>Counter                           | <b>0x07</b> (Note3)  | <b>0xF6</b> (Note4)  |                   | (Note24)          | Time of watchdog<br>timer<br>(0~255)<br>This register is byte<br>access     |
| Counting<br>Unit                           | <b>0x07</b> (Note5)  | 0xF5(Note6)          | <b>3</b> (Note7)  | <b>0</b> (Note8)  | Select time unit.<br>0: second<br>1: minute                                 |
| Watchdog<br>Enable                         | <b>0x07</b> (Note9)  | <b>0xF5</b> (Note10) | <b>5</b> (Note11) | <b>1</b> (Note12) | 0: Disable<br>1: Enable                                                     |
| Timeout<br>Status                          | <b>0x07</b> (Note13) | <b>0xF5</b> (Note14) | <b>6</b> (Note15) | 1                 | 1: Clear timeout status                                                     |
| Output<br>Mode                             | <b>0x07</b> (Note16) | <b>0xF5</b> (Note17) | <b>4</b> (Note18) | <b>1</b> (Note19) | Select WDTRST#<br>output mode<br>0: level<br>1: pulse                       |
| WDTRST<br>output                           | <b>0x07</b> (Note20) | <b>0xFA</b> (Note21) | <b>0</b> (Note22) | <b>1</b> (Note23) | Enable/Disable<br>time out output via<br>WDTRST#<br>0: Disable<br>1: Enable |

### Industrial Motherboard

// SuperIO relative definition (Please reference to Table 1) #define byte SIOIndex //This parameter is represented from Note1 #define byte SIOData //This parameter is represented from Note2 #define void IOWriteBvte(bvte IOPort. bvte Value): #define byte IOReadByte(byte IOPort): // Watch Dog relative definition (Please reference to Table 2) #define byte TimerLDN //This parameter is represented from Note3 #define byte TimerReg //This parameter is represented from Note4 #define byte TimerVal // This parameter is represented from Note24 #define byte UnitLDN //This parameter is represented from Note5 #define byte UnitReg //This parameter is represented from Note6 #define byte UnitBit //This parameter is represented from Note7 #define byte UnitVal //This parameter is represented from Note8 #define byte EnableLDN //This parameter is represented from Note9 #define byte EnableReg //This parameter is represented from Note10 #define byte EnableBit //This parameter is represented from Note11 #define byte EnableVal //This parameter is represented from Note12 #define byte StatusLDN // This parameter is represented from Note13 #define byte StatusReg // This parameter is represented from Note14 #define byte StatusBit // This parameter is represented from Note15 #define byte ModeLDN // This parameter is represented from Note16 #define byte ModeReg // This parameter is represented from Note17 #define byte ModeBit // This parameter is represented from Note18 #define byte ModeVal // This parameter is represented from Note19 #define byte WDTRstLDN // This parameter is represented from Note20 #define byte WDTRstReg // This parameter is represented from Note21 #define byte WDTRstBit // This parameter is represented from Note22 #define byte WDTRstVal // This parameter is represented from Note23

### VOID Main(){

// Procedure : AaeonWDTConfig

// (byte)Timer : Time of WDT timer.(0x00~0xFF)

// (boolean)Unit : Select time unit(0: second, 1: minute).

### AaeonWDTConfig();

// Procedure : AaeonWDTEnable

// This procudure will enable the WDT counting.

### AaeonWDTEnable();

}

### Industrial Motherboard

### AEC-6646B

### // Procedure : AaeonWDTEnable

### VOID AaeonWDTEnable (){

WDTEnableDisable(EnableLDN, EnableReg, EnableBit, 1);

}

### // Procedure : AaeonWDTConfig

### VOID AaeonWDTConfig (){

// Disable WDT counting

### WDTEnableDisable(EnableLDN, EnableReg, EnableBit, 0);

// Clear Watchdog Timeout Status

### WDTClearTimeoutStatus();

// WDT relative parameter setting

WDTParameterSetting();

}

### VOID WDTEnableDisable(byte LDN, byte Register, byte BitNum, byte Value){

SIOBitSet(LDN, Register, BitNum, Value);

}

### VOID WDTParameterSetting(){

// Watchdog Timer counter setting SIOByteSet(TimerLDN, TimerReg, TimerVal); // WDT counting unit setting SIOBitSet(UnitLDN, UnitReg, UnitBit, UnitVal); // WDT output mode setting, level / pulse SIOBitSet(ModeLDN, ModeReg, ModeBit, ModeVal); // Watchdog timeout output via WDTRsT# SIODEiCet(WDTRetL DN, WDTRetBet, WDTRetBit, WDTRetBet, WDTRetBet, W

}

### SIOBitSet(WDTRstLDN, WDTRstReg, WDTRstBit, WDTRstVal);

VOID WDTClearTimeoutStatus(){

SIOBitSet(StatusLDN, StatusReg, StatusBit, 1);

}

### Industrial Motherboard

### AEC-6646B

VOID SIOEnterMBPnPMode(){ IOWriteByte(SIOIndex, 0x87); IOWriteByte(SIOIndex, 0x87); } VOID SIOExitMBPnPMode(){ IOWriteByte(SIOIndex, 0xAA); } VOID SIOSelectLDN(byte LDN){ IOWriteByte(SIOIndex, 0x07); // SIO LDN Register Offset = 0x07 IOWriteByte(SIOData, LDN); } VOID SIOBitSet(byte LDN, byte Register, byte BitNum, byte Value){ Byte TmpValue; SIOEnterMBPnPMode(); SIOSelectLDN(byte LDN); IOWriteByte(SIOIndex, Register); TmpValue = IOReadByte(SIOData); TmpValue &= ~(1 << BitNum);TmpValue |= (Value << BitNum); IOWriteByte(SIOData, TmpValue); SIOExitMBPnPMode(); } VOID SIOByteSet(byte LDN, byte Register, byte Value){ SIOEnterMBPnPMode(); SIOSelectLDN(LDN); IOWriteByte(SIOIndex, Register); IOWriteByte(SIOData, Value); SIOExitMBPnPMode(); } \*\*\*\*\*

# Appendix B

# I/O Information

### A E C - 6 6 4 6 B

### B.1 I/O Address Map

| ⊿ · 📗 Input/output (IO)                                     |
|-------------------------------------------------------------|
| [00000000 - 0000001F] Direct memory access controller       |
|                                                             |
|                                                             |
| [00000020 - 00000021] Programmable interrupt controller     |
| [00000022 - 0000003F] Motherboard resources                 |
| [00000024 - 00000025] Programmable interrupt controller     |
| [00000028 - 0000029] Programmable interrupt controller      |
| [0000002C - 0000002D] Programmable interrupt controller     |
| [0000002E - 0000002F] Motherboard resources                 |
| [00000030 - 00000031] Programmable interrupt controller     |
| [00000034 - 00000035] Programmable interrupt controller     |
| [00000038 - 00000039] Programmable interrupt controller     |
| [0000003C - 0000003D] Programmable interrupt controller     |
|                                                             |
| [00000044 - 0000005F] Motherboard resources                 |
| [0000004E - 0000004F] Motherboard resources                 |
| 🚚 [00000050 - 00000053] System timer                        |
| [00000060 - 00000060] Standard PS/2 Keyboard                |
|                                                             |
|                                                             |
|                                                             |
|                                                             |
|                                                             |
|                                                             |
|                                                             |
|                                                             |
|                                                             |
|                                                             |
|                                                             |
|                                                             |
|                                                             |
|                                                             |
| [00000088 - 0000088] Motherboard resources                  |
| I00000090 - 00000091 Motherboard resources                  |
| ■ [00000092 - 00000092] Motherboard resources               |
| [00000093 - 0000009F] Direct memory access controller       |
| [000000A0 - 000000A1] Programmable interrupt controller     |
| [000000A2 - 000000BF] Motherboard resources                 |
| [000000A4 - 000000A5] Programmable interrupt controller     |
|                                                             |
|                                                             |
|                                                             |
|                                                             |
| - 🖳 [000000B4 - 000000B5] Programmable interrupt controller |
| [000000B8 - 000000B9] Programmable interrupt controller     |

Appendix B I/O Information B-2

### A E C - 6 6 4 6 B

| 1          | [000000BC -      | 000000BD] | Programmable interrupt controller                                                        |
|------------|------------------|-----------|------------------------------------------------------------------------------------------|
|            | [000000C0 -      | 000000DF] | Direct memory access controller                                                          |
| 1 <b>P</b> | [000000E0 -      | 000000EF] | Motherboard resources                                                                    |
|            | [000000F0 -      | 000000FF] | Numeric data processor                                                                   |
| 1 <b>F</b> | [00000290 -      | 0000029F] | Motherboard resources                                                                    |
|            | [000002D0 -      | 000002D7] | Communications Port (COM5)                                                               |
|            | [000002D8 -      | 000002DF] | Communications Port (COM6)                                                               |
|            | [000002E8 -      | 000002EF] | Communications Port (COM4)                                                               |
|            | [000002F8 -      | 000002FF] | Communications Port (COM2)                                                               |
|            | [000003B0 -      | 000003BB] | Intel(R) HD Graphics                                                                     |
|            | [000003C0 -      | 000003DF] | Intel(R) HD Graphics                                                                     |
|            | [000003E8 -      | 000003EF] | Communications Port (COM3)                                                               |
|            | [000003F8 -      | 000003FF] | Communications Port (COM1)                                                               |
| , <b>E</b> | [00000400 -      | 00000453] | Motherboard resources                                                                    |
|            | [00000454 -      | 00000457] | Motherboard resources                                                                    |
|            | [00000458 -      | 0000047F] | Motherboard resources                                                                    |
|            | [000004D0 -      | 000004D1] | Motherboard resources                                                                    |
|            | -<br>[000004D0 - | 000004D11 | Programmable interrupt controller                                                        |
|            | [00000500 -      | 0000057F1 | Motherboard resources                                                                    |
|            | 100000680 -      | 0000069F1 | Motherboard resources                                                                    |
| j          | [00000A00 -      | 00000A0F] | Motherboard resources                                                                    |
|            | [00000A10 -      | 00000A1F] | Motherboard resources                                                                    |
|            | [00000D00 -      | 0000FFFF] | PCI bus                                                                                  |
|            | [00001000 -      | 0000100F] | Motherboard resources                                                                    |
|            | [0000164E -      | 0000164F] | Motherboard resources                                                                    |
|            | [0000C000 -      | 0000C00F] | Standard Dual Channel PCI IDE Controller                                                 |
| , 🛄        | [0000C000 -      | 0000CFFF] | Intel(R) 6 Series/C200 Series Chipset Family PCI Express Root Port 4 - 1C16              |
|            | [0000C010 -      | 0000C013] | Standard Dual Channel PCI IDE Controller                                                 |
|            | [0000C020 -      | 0000C0271 | Standard Dual Channel PCI IDE Controller                                                 |
|            | [0000C030 -      | 0000C0331 | Standard Dual Channel PCI IDE Controller                                                 |
|            | [0000C040 -      | 0000C047] | Standard Dual Channel PCI IDE Controller                                                 |
|            | - 0000D000 -     | 0000D0FF] | Realtek PCIe GBE Family Controller #2                                                    |
| , 💼        | - 0000D000 -     | 0000DFFF] | Intel(R) 6 Series/C200 Series Chipset Family PCI Express Root Port 2 - 1C12              |
|            | -<br>[0000E000 - | 0000E0FF1 | Realtek PCIe GBE Family Controller                                                       |
|            | -<br>[0000E000 - | 0000EFFF] | Intel(R) 6 Series/C200 Series Chipset Family PCI Express Root Port 1 - 1C10              |
|            | -<br>[0000F000 - | 0000F03F1 | Intel(R) HD Graphics                                                                     |
|            | -<br>[0000F040 - | 0000F05F] | Intel(R) 6 Series/C200 Series Chipset Family SMBus Controller - 1C22                     |
|            | -<br>[0000F060 - | 0000F06F] | Intel(R) 6 Series/C200 Series Chipset Family 2 port Serial ATA Storage Controller - 1C08 |
|            | -<br>[0000F070 - | 0000F07F] | Intel(R) 6 Series/C200 Series Chipset Family 2 port Serial ATA Storage Controller - 1C08 |
|            | -<br>[0000F080 - | 0000F083] | Intel(R) 6 Series/C200 Series Chipset Family 2 port Serial ATA Storage Controller - 1C08 |
|            | -<br>[0000F090 - | 0000F097] | Intel(R) 6 Series/C200 Series Chipset Family 2 port Serial ATA Storage Controller - 1C08 |
|            | [0000F0A0 -      | 0000F0A3] | Intel(R) 6 Series/C200 Series Chipset Family 2 port Serial ATA Storage Controller - 1C08 |
|            | [0000F0B0 -      | 0000F0B7] | Intel(R) 6 Series/C200 Series Chipset Family 2 port Serial ATA Storage Controller - 1C08 |
|            | [0000F0C0 -      | 0000F0CF1 | Intel(R) 6 Series/C200 Series Chipset Family 4 port Serial ATA Storage Controller - 1C00 |
|            | 10000F0D0 -      | 0000F0DF1 | Intel(R) 6 Series/C200 Series Chipset Family 4 port Serial ATA Storage Controller - 1C00 |
|            | 10000F0E0 -      | 0000F0E31 | Intel(R) 6 Series/C200 Series Chipset Family 4 port Serial ATA Storage Controller - 1C00 |
|            | [0000F0F0 -      | 0000F0F71 | Intel(R) 6 Series/C200 Series Chipset Family 4 port Serial ATA Storage Controller - 1C00 |
|            | [0000F100 -      | 0000F1031 | Intel(R) 6 Series/C200 Series Chipset Family 4 port Serial ATA Storage Controller - 1C00 |
|            | [0000F110 -      | 0000F1171 | Intel(R) 6 Series/C200 Series Chipset Family 4 port Serial ATA Storage Controller - 1C00 |
|            | 10000FFFF -      | 0000FFFF1 | Motherboard resources                                                                    |
|            | [0000FFFF -      | 0000FFFF1 | Motherboard resources                                                                    |
| - 10 C     |                  |           |                                                                                          |

### B.2 1<sup>st</sup> MB Memory Address Map

| ⊿ Memory                                                                                                   |
|----------------------------------------------------------------------------------------------------|
| IOOOA0000 - 000BFFFF] Intel(R) HD Graphics                                                                 |
| 1000A0000 - 000BFFFF] PCI bus                                                                              |
| 🚛 [000D0000 - 000D3FFF] PCI bus                                                                            |
| 🚛 [000D4000 - 000D7FFF] PCI bus                                                                            |
| 000D8000 - 000DBFFF] PCI bus                                                                               |
| 🚚 [000DC000 - 000DFFFF] PCI bus                                                                            |
| 000E0000 - 000E3FFF] PCI bus                                                                               |
| 🚚 [000E4000 - 000E7FFF] PCI bus                                                                            |
| 🚛 [20000000 - 201FFFFF] System board                                                                       |
| 🚛 [40004000 - 40004FFF] System board                                                                       |
| [DFA00000 - DFA00FFF] Motherboard resources                                                                |
| 🖳 [DFA00000 - FEAFFFF] PCI bus                                                                             |
| E0000000 - EFFFFFFF] Intel(R) HD Graphics                                                                  |
| 👰 [F0000000 - F0003FFF] Realtek PCIe GBE Family Controller #2                                              |
| 🜉 [F0000000 - F00FFFFF] Intel(R) 6 Series/C200 Series Chipset Family PCI Express Root Port 2 - 1C12        |
| 🛒 [F0004000 - F0004FFF] Realtek PCIe GBE Family Controller #2                                              |
| 🛒 [F0100000 - F0103FFF] Realtek PCIe GBE Family Controller                                                 |
| 📲 [F0100000 - F01FFFFF] Intel(R) 6 Series/C200 Series Chipset Family PCI Express Root Port 1 - 1C10        |
| 📲 [F0104000 - F0104FFF] Realtek PCIe GBE Family Controller                                                 |
|                                                                                                    |
| 🚛 [F7C00000 - F7CFFFFF] Intel(R) 6 Series/C200 Series Chipset Family PCI Express Root Port 4 - 1C16        |
| 📲 [F7D00000 - F7D03FFF] High Definition Audio Controller                                                   |
| 📲 [F7D05000 - F7D050FF] Intel(R) 6 Series/C200 Series Chipset Family SMBus Controller - 1C22               |
| 🖙 🖟 [F7D06000 - F7D063FF] Intel(R) 6 Series/C200 Series Chipset Family USB Enhanced Host Controller - 1C26 |
| 🖙 🖟 [F7D07000 - F7D073FF] Intel(R) 6 Series/C200 Series Chipset Family USB Enhanced Host Controller - 1C2D |
|                                                                                                    |
|                                                                                                    |
| 📲 [FED00000 - FED003FF] High precision event timer                                                         |
|                                                                                                    |
|                                                                                                    |
|                                                                                                    |
|                                                                                                    |
|                                                                                                    |
|                                                                                                    |
|                                                                                                    |
|                                                                                                    |
|                                                                                                    |
| 🚛 [FF000000 - FFFFFFF] Intel(R) 82802 Firmware Hub Device                                                  |
| IFF000000 - FFFFFFF] Motherboard resources                                                                 |

### A E C - 6 6 4 6 B

### **B.3 IRQ Mapping Chart**

| · Interrupt convert (IPO)    |                                   |
|------------------------------|-----------------------------------|
| Interrupt request (IRQ)      | Curtana timan                     |
|                              | System timer                      |
| (ISA) 0x00000001 (01)        | Standard PS/2 Keyboard            |
| (ISA) 0x0000003 (03)         | Communications Port (COM2)        |
| (ISA) 0x0000004 (04)         | Communications Port (COM1)        |
| (ISA) 0x0000008 (08)         | System CMOS/real time clock       |
| (ISA) 0x000000C (12)         | Microsoft PS/2 Mouse              |
|                              | Numeric data processor            |
|                              | Microsoft ACPI-Compliant System   |
|                              | Microsoft ACPI-Compliant System   |
| italia (ISA) 0x00000053 (83) | Microsoft ACPI-Compliant System   |
| - 🖳 (ISA) 0x0000054 (84)     | Microsoft ACPI-Compliant System   |
|                              | Microsoft ACPI-Compliant System   |
|                              | Microsoft ACPI-Compliant System   |
|                              | Microsoft ACPI-Compliant System   |
| (ISA) 0x00000058 (88)        | Microsoft ACPI-Compliant System   |
| - ISA) 0x0000059 (89)        | Microsoft ACPI-Compliant System   |
| - ISA) 0x000005A (90)        | Microsoft ACPI-Compliant System   |
| (ISA) 0x000005B (91)         | Microsoft ACPI-Compliant System   |
| (ISA) 0x000005C (92)         | Microsoft ACPI-Compliant System   |
| (ISA) 0x000005D (93)         | Microsoft ACPI-Compliant System   |
| (ISA) 0x000005E (94)         | Microsoft ACPI-Compliant System   |
| (ISA) 0x0000005F (95)        | Microsoft ACPI-Compliant System   |
| (ISA) 0x0000060 (96)         | Microsoft ACPI-Compliant System   |
| (ISA) 0x0000061 (97)         | Microsoft ACPI-Compliant System   |
| (ISA) 0x0000062 (98)         | Microsoft ACPI-Compliant System   |
| (ISA) 0x0000063 (99)         | Microsoft ACPI-Compliant System   |
| (ISA) 0x00000064 (100)       | Microsoft ACPI-Compliant System   |
| (ISA) 0x00000065 (101)       | Microsoft ACPI-Compliant System   |
| (ISA) 0x00000066 (102)       | Microsoft ACPI-Compliant System   |
| (ISA) 0x00000067 (103)       | Microsoft ACPI-Compliant System   |
| (ISA) 0x0000068 (104)        | Microsoft ACPI-Compliant System   |
| (ISA) 0x0000069 (105)        | Microsoft ACPI-Compliant System   |
| (ISA) 0x000006A (106)        | Microsoft ACPI-Compliant System   |
| (ISA) 0x000006B (107)        | Microsoft ACPI-Compliant System   |
| (ISA) 0x000006C (108)        | Microsoft ACPI-Compliant System   |
| (ISA) 0x0000000 (100)        | Microsoft ACPI-Compliant System   |
| (ISA) 0x00000000 (103)       | Microsoft ACPI-Compliant System   |
| (ISA) 0x000000E (III)        | Microsoft ACPI-Compliant System   |
| (ISA) 0x0000000 (III)        | Microsoft ACPI-Compliant System   |
| (ISA) 0x0000070 (II2)        | Microsoft ACPI-Compliant System   |
| (ISA) 0x0000071 (IIS)        | Microsoft ACPI-Compliant System   |
| (ISA) 0.00000072 (II4)       | Microsoft ACPI-Compliant System   |
| (ISA) 0x0000073 (IIS)        | Microsoft ACPI-Compliant System   |
| (ISA) 0x00000075 (117)       | Misson ACPI-Compliant System      |
| (ISA) 0x000000/5 (11/)       | IVIICIOSOTT ACPI-Compliant System |
|                              | Microsoft ACPI-Compliant System   |

A E C - 6 6 4 6 B

ISA) 0x00000078 (120) Microsoft ACPI-Compliant System (ISA) 0x00000079 (121) Microsoft ACPI-Compliant System (ISA) 0x0000007C (124) Microsoft ACPI-Compliant System ISA) 0x0000007D (125) Microsoft ACPI-Compliant System ISA) 0x0000007E (126) Microsoft ACPI-Compliant System ISA) 0x0000007F (127) Microsoft ACPI-Compliant System (ISA) 0x00000080 (128) Microsoft ACPI-Compliant System (ISA) 0x00000081 (129) Microsoft ACPI-Compliant System (ISA) 0x0000082 (130) Microsoft ACPI-Compliant System (ISA) 0x00000083 (131) Microsoft ACPI-Compliant System ISA) 0x0000084 (132) Microsoft ACPI-Compliant System (ISA) 0x00000085 (133) Microsoft ACPI-Compliant System (ISA) 0x0000086 (134) Microsoft ACPI-Compliant System ISA) 0x00000087 (135) Microsoft ACPI-Compliant System ISA) 0x0000088 (136) Microsoft ACPI-Compliant System ISA) 0x00000089 (137) Microsoft ACPI-Compliant System (ISA) 0x000008A (138) Microsoft ACPI-Compliant System ISA) 0x000008B (139) Microsoft ACPI-Compliant System ISA) 0x0000008C (140) Microsoft ACPI-Compliant System (ISA) 0x000008D (141) Microsoft ACPI-Compliant System ISA) 0x0000008E (142) Microsoft ACPI-Compliant System ISA) 0x0000008F (143) Microsoft ACPI-Compliant System ISA) 0x00000090 (144) Microsoft ACPI-Compliant System (ISA) 0x00000091 (145) Microsoft ACPI-Compliant System ISA) 0x00000092 (146) Microsoft ACPI-Compliant System (ISA) 0x00000093 (147) Microsoft ACPI-Compliant System (ISA) 0x00000094 (148) Microsoft ACPI-Compliant System ISA) 0x00000095 (149) Microsoft ACPI-Compliant System ISA) 0x00000096 (150) Microsoft ACPI-Compliant System ISA) 0x00000097 (151) Microsoft ACPI-Compliant System ISA) 0x00000098 (152) Microsoft ACPI-Compliant System ISA) 0x00000099 (153) Microsoft ACPI-Compliant System (ISA) 0x0000009B (155) Microsoft ACPI-Compliant System ISA) 0x0000009C (156) Microsoft ACPI-Compliant System (ISA) 0x000000A3 (163) Microsoft ACPI-Compliant System ISA) 0x000000A5 (165) Microsoft ACPI-Compliant System ISA) 0x000000A8 (168) Microsoft ACPI-Compliant System (ISA) 0x000000A9 (169) Microsoft ACPI-Compliant System ISA) 0x000000AC (172) Microsoft ACPI-Compliant System ISA) 0x000000AD (173) Microsoft ACPI-Compliant System ISA) 0x000000AE (174) Microsoft ACPI-Compliant System (ISA) 0x000000AF (175) Microsoft ACPI-Compliant System

Appendix B I/O Information B-6

### A E C - 6 6 4 6 B

| ISA) 0x000000B0 (176)   | Microsoft ACPI-Compliant System                                           |
|-------------------------|---------------------------------------------------------------------------|
| (ISA) 0x000000B1 (177)  | Microsoft ACPI-Compliant System                                           |
| (ISA) 0x00000B2 (178)   | Microsoft ACPI-Compliant System                                           |
| (ISA) 0x00000B3 (179)   | Microsoft ACPI-Compliant System                                           |
| (ISA) 0x000000B4 (180)  | Microsoft ACPI-Compliant System                                           |
| (ISA) 0x00000B5 (181)   | Microsoft ACPI-Compliant System                                           |
| (ISA) 0x00000B6 (182)   | Microsoft ACPI-Compliant System                                           |
| (ISA) 0x00000B7 (183)   | Microsoft ACPI-Compliant System                                           |
| (ISA) 0x000000B8 (184)  | Microsoft ACPI-Compliant System                                           |
| (ISA) 0x000000B9 (185)  | Microsoft ACPI-Compliant System                                           |
| ISA) 0x00000BA (186)    | Microsoft ACPI-Compliant System                                           |
|                         | Microsoft ACPI-Compliant System                                           |
|                         | Microsoft ACPI-Compliant System                                           |
|                         | Microsoft ACPI-Compliant System                                           |
|                         | Microsoft ACPI-Compliant System                                           |
|                         | Intel(R) 7 Series/C216 Chipset Family SMBus Host Controller - 1E22        |
| 🟺 (PCI) 0x00000010 (16) | Intel(R) 7 Series/C216 Chipset Family USB Enhanced Host Controller - 1E2D |
|                         | Intel(R) Management Engine Interface                                      |
|                         | Intel(R) 7 Series/C216 Chipset Family SATA AHCI Controller - 1E03         |
|                         | Intel(R) Active Management Technology - SOL (COM5)                        |
|                         | High Definition Audio Controller                                          |
| PCI) 0x00000017 (23)    | Intel(R) 7 Series/C216 Chipset Family USB Enhanced Host Controller - 1E26 |
| PCI) 0xFFFFFFF9 (-7)    | Realtek PCIe GBE Family Controller                                        |
| PCI) 0xFFFFFFFA (-6)    | Intel(R) 82579LM Gigabit Network Connection                               |
| PCI) 0xFFFFFFFB (-5)    | Intel(R) USB 3.0 eXtensible Host Controller                               |
|                         | Intel(R) HD Graphics 4000                                                 |
| PCI) 0xFFFFFFFD (-3)    | Intel(R) 7 Series/C216 Chipset Family PCI Express Root Port 2 - 1E12      |
| PCI) 0xFFFFFFFF (-2)    | Intel(R) 7 Series/C216 Chipset Family PCI Express Root Port 1 - 1E10      |
|                         |                                                                           |

### **B.4 DMA Channel Assignments**

Direct memory access (DMA)

Appendix B I/O Information B - 7

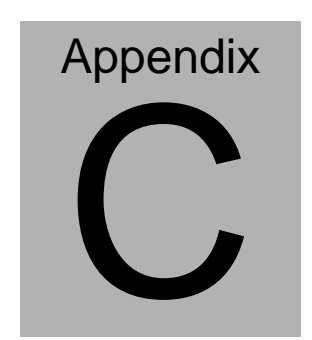

## **AHCI Settings**

Appendix CAHCI Settings C-1

### C.1 Setting AHCI

OS installation to SETUP AHCI Mode

Step 1: Copy below files from "Driver CD -> Step7-RAID&AHCI\

WinXP\_32" to diskette.

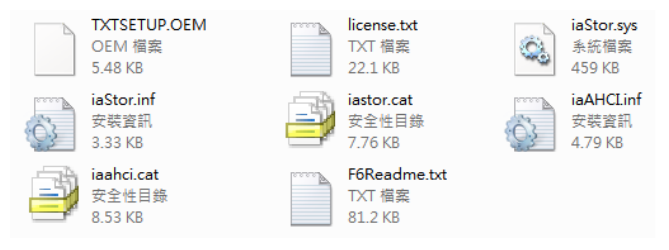

Step 2: Connect the USB Floppy drive to the board and insert the diskette

from previous step.

Step 3: Configure SATA Controller to AHCI mode in BIOS SETUP Menu:

Advanced -> SATA Configuration -> SATA Mode -> AHCI Mode

| Aptio Setup Ut:<br>Advanced                                                                                                    | ility – Copyright (C) 2011 Amer                                                                                                    | ican Megatrends, Inc.                                                                                                    |
|----------------------------------------------------------------------------------------------------|----------------------------------------------------------------------------------------------------|----------------------------------------------------------------------------------------------------|
| Advanced<br>SATA Controller(s)<br>SATA Hode Selection<br>Serial ATA Port 1<br>Port 1<br>Hot Plug<br>Serial ATA Port 2<br>Port 2<br>Hot Plug<br>Cfast Slot<br>Slot<br>Hot Plug<br>HiniCard Slot<br>Slot<br>Hot Plug | Emplied]<br>(AUC1<br>AUC AD2500K5-0 (250.0<br>(Enabled)<br>MMATOR STM320 (320.0<br>(Enabled)<br>Emplied)<br>Emplied<br>(Enabled)<br>Empty<br>(Enabled)<br>Empty<br>(Enabled)<br>(Disabled)<br>(Enabled)<br>(Disabled)<br>(Disabled) | Determines how SATA<br>controller(s) operate.<br>**: Select Screen<br>14: Select Item                                                  |
|                                                                                                    |                                                                                                    | Enter: Select<br>+/-: Change Opt.<br>F1: General Help<br>F2: Previous Values<br>F3: Optimized Defaults<br>F4: Save A Exit<br>ESC: Exit |

Appendix CAHCI Settings C-2

Step 4: Configure DVD/CD-ROM drive as the first boot device.

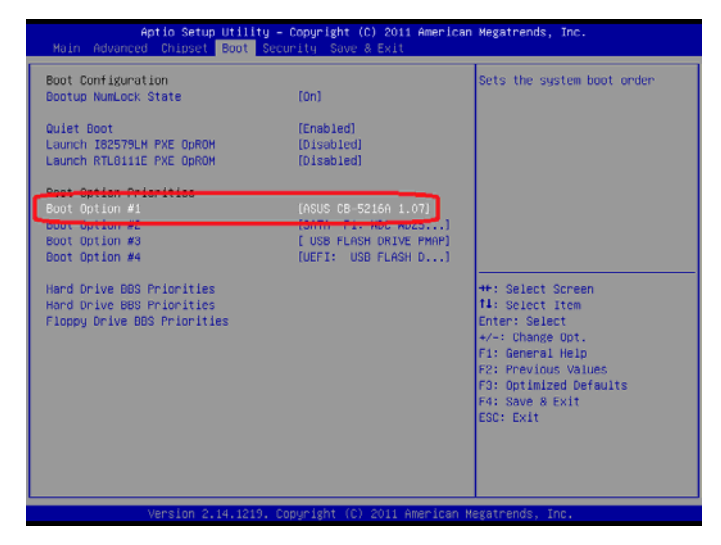

Step 5: Save changes and exit BIOS SETUP

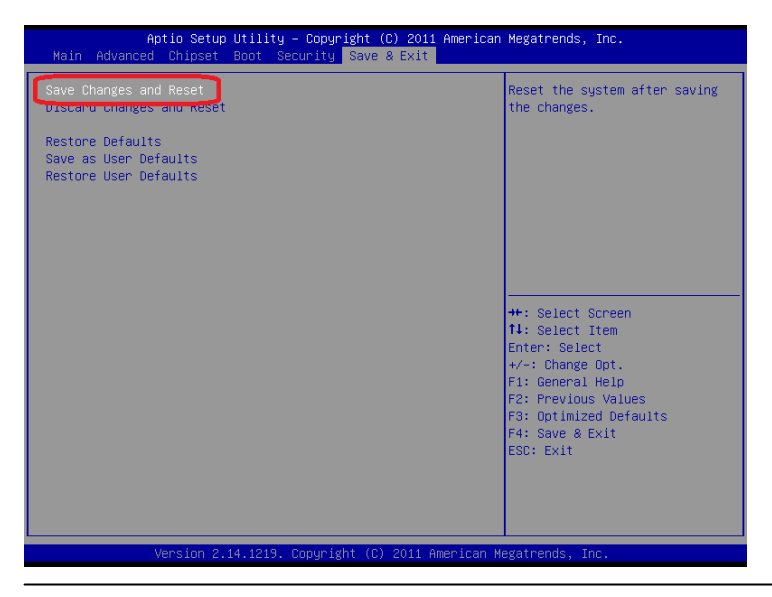

Appendix CAHCI Settings C-3

Step 6 – Boot to DVD/CD-ROM device to install OS

Step 7 - Press "F6" to install AHCI driver

| Windows Setup           |                                           |
|-------------------------|-------------------------------------------|
|                         |                                           |
|                         |                                           |
|                         |                                           |
|                         |                                           |
|                         |                                           |
| Press F6 if you need to | install a third party SCSI or RAID driver |

Step 8 - Press "S" to install AHCI driver

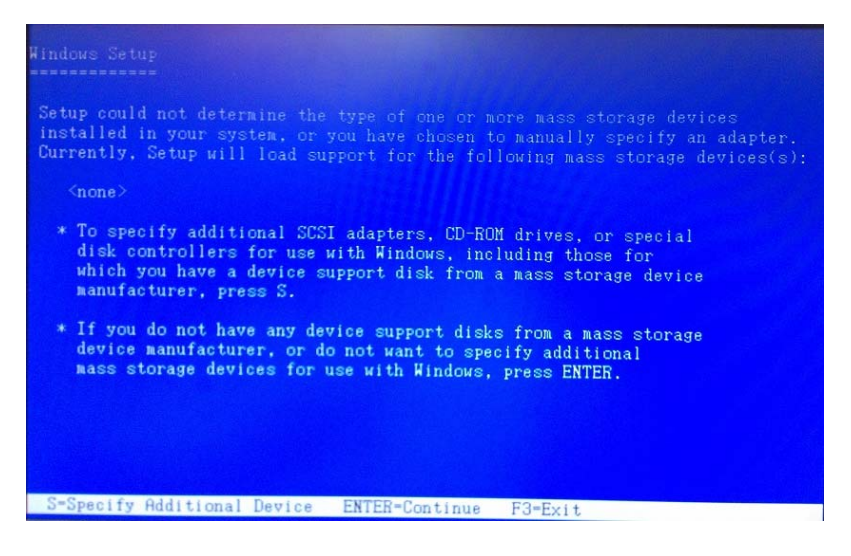

### Step 9 – Choose "Intel(R) 7 Series Chipset Family SATA AHCI

### Controller"

| Rindous Setup                                                                                                    |
|----------------------------------------------------------------------------------------------------|
| You have chosen to configure a SCSI Adapter for use with Hindows, using a device support disk provided by an adapter manufacturer.                                                                                                    |
| Select the SCSI Adapter you want from the following list, or press ESC to return to the previous screen.                                                                                                    |
| Intel(R) Desktop/Horkstation/Server Express Chipset SATA AHCI Controller<br>Intel(R) Mobile Express Chipset SATA AHCI Controller<br>Intel(R) 2 Series/C215 Chimset Family SATA AHCI Controller<br>Intel(R) 7 Series Chipset Family SATA AHCI Controller |
|                                                                                                    |
|                                                                                                    |
| ENTER=Select F3=Exit                                                                                                    |

Step 10 - It will show the model you selected and then press "ENTER".

Windows Setup will continue to install OS.

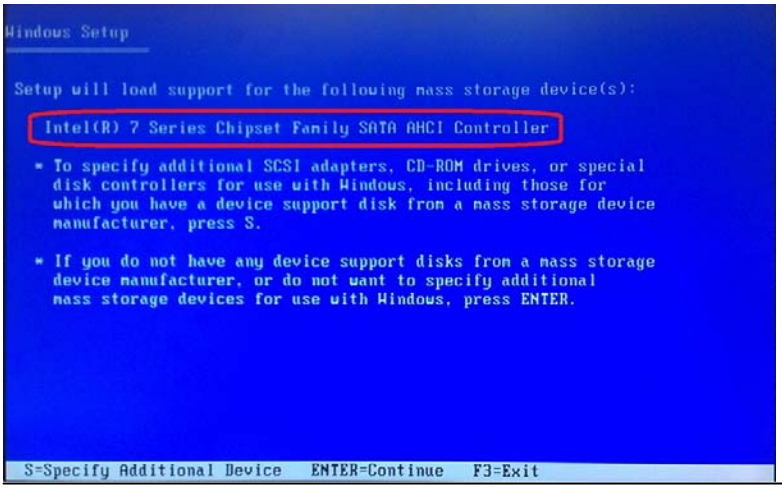

Appendix CAHCI Settings C-5